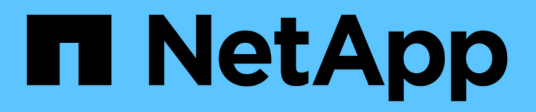

# Gestion des alertes et des alarmes

StorageGRID 11.5

NetApp April 11, 2024

This PDF was generated from https://docs.netapp.com/fr-fr/storagegrid-115/monitor/comparing-alertsand-alarms.html on April 11, 2024. Always check docs.netapp.com for the latest.

# Sommaire

| Gestion des alertes et des alarmes      | 1 |
|-----------------------------------------|---|
| Système d'alerte                        | 1 |
| Système d'alarme existant               | 1 |
| Comparaison des alertes et des alarmes. | 2 |
| Gestion des alertes                     | 5 |
| Gestion des alarmes (système hérité)    |   |

# Gestion des alertes et des alarmes

Le système d'alerte StorageGRID est conçu pour vous informer des problèmes opérationnels qui requièrent votre attention. Si nécessaire, vous pouvez également utiliser l'ancien système d'alarme pour surveiller votre système. Cette section contient les sous-sections suivantes :

- "Comparaison des alertes et des alarmes"
- "Gestion des alertes"
- "Gestion des alarmes (système hérité)"

StorageGRID intègre deux systèmes pour vous informer des problèmes.

# Système d'alerte

Le système d'alerte est conçu pour être votre outil principal de surveillance des problèmes susceptibles de survenir dans votre système StorageGRID. Le système d'alerte offre une interface facile à utiliser pour détecter, évaluer et résoudre les problèmes.

Les alertes sont déclenchées à des niveaux de gravité spécifiques lorsque les conditions des règles d'alerte sont définies comme vrai. Lorsqu'une alerte est déclenchée, les actions suivantes se produisent :

- Une icône de gravité d'alerte s'affiche dans le tableau de bord dans Grid Manager et le nombre d'alertes en cours est incrémenté.
- L'alerte s'affiche dans l'onglet Nodes > node > Overview.
- Une notification par e-mail est envoyée, en supposant que vous avez configuré un serveur SMTP et fourni des adresses e-mail aux destinataires.
- Une notification SNMP (simple Network Management Protocol) est envoyée, en supposant que vous avez configuré l'agent SNMP StorageGRID.

# Système d'alarme existant

Le système d'alarme est pris en charge, mais est considéré comme un système hérité. Comme les alertes, les alarmes sont déclenchées à des niveaux de gravité spécifiques lorsque les attributs atteignent des valeurs de seuil définies. Toutefois, contrairement aux alertes, de nombreuses alarmes sont déclenchées pour les événements que vous pouvez ignorer en toute sécurité, ce qui peut entraîner un nombre excessif de notifications par e-mail ou SNMP.

Lorsqu'une alarme est déclenchée, les actions suivantes se produisent :

- Le nombre d'alarmes héritées sur le tableau de bord est incrémenté.
- L'alarme apparaît sur la page support > alarmes (hérité) > alarmes actuelles.
- Une notification par e-mail est envoyée, en supposant que vous avez configuré un serveur SMTP et configuré une ou plusieurs listes de diffusion.
- Une notification SNMP peut être envoyée, en supposant que vous avez configuré l'agent SNMP StorageGRID. (Les notifications SNMP ne sont pas envoyées pour toutes les alarmes ou tous les niveaux d'alarme.)

# Comparaison des alertes et des alarmes

Il existe un certain nombre de similitudes entre le système d'alerte et le système d'alarme existant, mais le système d'alerte offre des avantages significatifs et est plus facile à utiliser.

|                                                                                              | Alertes                                                                                                    | Alarmes (système hérité)                                                                                                    |
|----------------------------------------------------------------------------------------------|----------------------------------------------------------------------------------------------------|----------------------------------------------------------------------------------------------------|
| Comment puis-je voir quelles<br>alertes ou alarmes sont actives ?                            | <ul> <li>Cliquez sur le lien alertes<br/>actuelles dans le tableau de<br/>bord.</li> <li>Cliquez sur l'alerte sur la page<br/>noeuds &gt; Présentation.</li> <li>Sélectionnez alertes &gt; actuel.</li> <li>"Affichage des alertes en cours"</li> </ul>                                                         | <ul> <li>Cliquez sur le lien alarmes<br/>héritées dans le tableau de<br/>bord.</li> <li>Sélectionnez support &gt;<br/>alarmes (hérité) &gt; alarmes<br/>actuelles.</li> <li>"Affichage des anciennes alarmes"</li> </ul> |
| Quelle est la cause du<br>déclenchement d'une alerte ou<br>d'une alerte ?                    | Les alertes sont déclenchées<br>lorsqu'une expression Prometheus<br>dans une règle d'alerte est évaluée<br>comme TRUE pour une condition<br>de déclenchement et une durée<br>spécifiques.<br>"Affichage des règles d'alerte"                                                                                    | Les alarmes sont déclenchées<br>lorsqu'un attribut StorageGRID<br>atteint une valeur de seuil.<br>"Logique de déclenchement<br>d'alarme (système hérité)"                                                                |
| Si une alerte ou une alarme est<br>déclenchée, comment résoudre le<br>problème sous-jacent ? | Les actions recommandées pour<br>une alerte sont incluses dans les<br>notifications par e-mail et sont<br>disponibles dans les pages alertes<br>du Gestionnaire de grille.<br>Si nécessaire, des informations<br>supplémentaires sont fournies dans<br>la documentation StorageGRID.<br>"Référence des alertes" | Pour en savoir plus sur une alarme,<br>cliquez sur le nom de l'attribut ou<br>recherchez un code d'alarme dans<br>la documentation StorageGRID.<br>"Référence des alarmes (système<br>hérité)"                           |
| Où puis-je voir une liste d'alertes<br>ou d'alarmes qui ont été résolues ?                   | <ul> <li>Cliquez sur le lien alertes<br/>récemment résolues dans le<br/>tableau de bord.</li> <li>Sélectionnez alertes &gt; résolu.</li> <li>"Affichage des alertes résolues"</li> </ul>                                                                                                    | Sélectionnez <b>support</b> > <b>alarmes</b><br>(hérité) > <b>alarmes</b> historiques.<br>"Vérification des alarmes<br>historiques et de la fréquence des<br>alarmes (système hérité)"                                   |

Reportez-vous au tableau suivant pour savoir comment effectuer des opérations similaires.

|                                                                  | Alertes                                                                                                    | Alarmes (système hérité)                                                                                                    |
|------------------------------------------------------------------|----------------------------------------------------------------------------------------------------|----------------------------------------------------------------------------------------------------|
| Où puis-je gérer les paramètres ?                                | Sélectionnez <b>alertes</b> . Utilisez<br>ensuite les options du menu<br>alertes.                                                                                                    | Sélectionnez <b>support</b> . Utilisez<br>ensuite les options de la section<br><b>alarmes (hérité)</b> du menu.                                                                                                    |
|                                                                  | "Gestion des alertes"                                                                                                    | "Gestion des alarmes (système<br>hérité)"                                                                                                    |
| Quelles autorisations de groupe<br>d'utilisateurs ai-je besoin ? | <ul> <li>Toute personne qui peut se<br/>connecter au Grid Manager<br/>peut afficher les alertes<br/>actuelles et résolues.</li> <li>Vous devez disposer de<br/>l'autorisation gérer les alertes<br/>pour gérer les silences, les<br/>notifications d'alerte et les<br/>règles d'alerte.</li> <li>"Administrer StorageGRID"</li> </ul>                                                                                                    | <ul> <li>Toute personne qui peut se<br/>connecter à Grid Manager peut<br/>afficher les alarmes héritées.</li> <li>Vous devez disposer de<br/>l'autorisation accuser réception<br/>d'alarmes pour accuser<br/>réception d'alarmes.</li> <li>Vous devez disposer<br/>d'autorisations Grid Topology<br/>page Configuration et d'autres<br/>autorisations Grid Configuration<br/>pour gérer les alarmes globales<br/>et les notifications par e-mail.</li> <li>"Administrer StorageGRID"</li> </ul> |
| Comment puis-je gérer les<br>notifications par e-mail ?          | Sélectionnez alertes ><br>Configuration email.<br>Remarque : puisque les alarmes et<br>les alertes sont des systèmes<br>indépendants, la configuration des<br>e-mails utilisée pour les<br>notifications d'alarme et de<br>AutoSupport n'est pas utilisée pour<br>les notifications d'alerte.<br>Cependant, vous pouvez utiliser le<br>même serveur de messagerie pour<br>toutes les notifications.<br>"Gestion des notifications d'alertes" | Sélectionnez support > alarmes<br>(hérité) > Configuration des e-<br>mails existants. "Configuration<br>des notifications pour les alarmes<br>(système hérité)"                                                                                                    |
| Comment gérer les notifications<br>SNMP ?                        | Sélectionnez Configuration ><br>surveillance > agent SNMP.<br>"Utilisation de la surveillance<br>SNMP"                                                                                                    | Sélectionnez Configuration ><br>surveillance > agent SNMP.<br>"Utilisation de la surveillance<br>SNMP"<br>Remarque : les notifications SNMP<br>ne sont pas envoyées pour chaque<br>gravité d'alarme ou d'alarme.<br>"Alarmes générant des notifications<br>SNMP (système hérité)"                                                                                                    |

|                                                              | Alertes                                                                                                    | Alarmes (système hérité)                                                                                                    |
|--------------------------------------------------------------|----------------------------------------------------------------------------------------------------|----------------------------------------------------------------------------------------------------|
| Comment puis-je contrôler qui<br>reçoit les notifications ?  | <ol> <li>Sélectionnez alertes &gt;<br/>Configuration email.</li> <li>Dans la section destinataires,<br/>entrez une adresse e-mail pour<br/>chaque liste d'e-mails ou<br/>personne qui doit recevoir un e-<br/>mail lorsqu'une alerte se<br/>produit.</li> <li>"Configuration des notifications par<br/>e-mail pour les alertes"</li> </ol>                                                                                                    | <ol> <li>Sélectionnez support &gt;<br/>alarmes (hérité) &gt;<br/>Configuration des e-mails<br/>existants.</li> <li>Création d'une liste de<br/>diffusion.</li> <li>Sélectionnez Notifications.</li> <li>Sélectionnez la liste de<br/>diffusion.</li> <li>Sélectionnez la liste de<br/>diffusion.</li> <li>"Création de listes de diffusion pour<br/>les notifications d'alarme (système<br/>hérité)"</li> <li>"Configuration des notifications par<br/>e-mail pour les alarmes (système<br/>hérité)"</li> </ol> |
| Quels nœuds d'administration<br>envoient des notifications ? | Un seul nœud d'administration (l'«<br>expéditeur préféré »).<br>"Administrer StorageGRID"                                                                                                    | Un seul nœud d'administration (l'«<br>expéditeur préféré »).<br>"Administrer StorageGRID"                                                                                                    |
| Comment supprimer certaines notifications ?                  | <ol> <li>Sélectionnez alertes &gt; silences.</li> <li>Sélectionnez la règle d'alerte que vous souhaitez désactiver.</li> <li>Spécifiez une durée pour le silence.</li> <li>Sélectionnez la gravité de l'alerte que vous souhaitez désactiver.</li> <li>Sélectionnez cette option pour appliquer le silence à la grille entière, à un seul site ou à un seul nœud.</li> <li>Remarque : si vous avez activé l'agent SNMP, les silences suppriment également les interruptions SNMP et informe.</li> <li>"Neutralisation des notifications d'alerte"</li> </ol> | <ol> <li>Sélectionnez support &gt;<br/>alarmes (hérité) &gt;<br/>Configuration des e-mails<br/>existants.</li> <li>Sélectionnez Notifications.</li> <li>Sélectionnez une liste de<br/>diffusion et sélectionnez<br/>Supprimer.</li> <li>"Suppression des notifications<br/>d'alarme pour une liste de diffusion<br/>(système existant)"</li> </ol>                                                                                                    |

|                                                               | Alertes                                                                                                    | Alarmes (système hérité)                                                                                                    |
|---------------------------------------------------------------|----------------------------------------------------------------------------------------------------|----------------------------------------------------------------------------------------------------|
| Comment supprimer toutes les notifications ?                  | Sélectionnez alertes ><br>silences.sélectionnez alors toutes<br>les règles.<br>Remarque : si vous avez activé<br>l'agent SNMP, les silences<br>suppriment également les<br>interruptions SNMP et informe.<br>"Neutralisation des notifications<br>d'alerte"                                | <ol> <li>Sélectionnez Configuration &gt;<br/>Paramètres système &gt;<br/>Options d'affichage.</li> <li>Cochez la case notification<br/>Supprimer tout.</li> <li>Remarque : la suppression des<br/>notifications par e-mail dans tout le<br/>système supprime également les e-<br/>mails AutoSupport déclenchés par<br/>des événements.</li> <li>"Suppression des notifications par<br/>e-mail à l'échelle du système"</li> </ol> |
| Comment personnaliser les conditions et les déclencheurs ?    | <ol> <li>Sélectionnez alertes &gt; règles<br/>d'alerte.</li> <li>Sélectionnez une règle par<br/>défaut à modifier ou<br/>sélectionnez Créer une règle<br/>personnalisée.</li> <li>"Modification d'une règle d'alerte"</li> <li>"Création de règles d'alerte<br/>personnalisées"</li> </ol> | <ol> <li>Sélectionnez support &gt;<br/>alarmes (hérité) &gt; alarmes<br/>globales.</li> <li>Créez une alarme<br/>personnalisée globale pour<br/>remplacer une alarme par<br/>défaut ou pour surveiller un<br/>attribut qui n'a pas d'alarme par<br/>défaut.</li> <li>"Création d'alarmes personnalisées<br/>globales (système hérité)"</li> </ol>                                                                                |
| Comment désactiver une alerte ou<br>une alarme individuelle ? | <ol> <li>Sélectionnez alertes &gt; règles<br/>d'alerte.</li> <li>Sélectionnez la règle et cliquez<br/>sur Modifier la règle.</li> <li>Décochez la case Enabled.</li> <li>"Désactivation d'une règle d'alerte"</li> </ol>                                                                   | <ol> <li>Sélectionnez support &gt;<br/>alarmes (hérité) &gt; alarmes<br/>globales.</li> <li>Sélectionnez la règle et cliquez<br/>sur l'icône Modifier.</li> <li>Décochez la case Enabled.</li> <li>"Désactivation d'une alarme par<br/>défaut (système hérité)"</li> <li>"Désactivation des alarmes<br/>personnalisées globales (système<br/>hérité)"</li> </ol>                                                                 |

# **Gestion des alertes**

Les alertes vous permettent de surveiller différents événements et conditions au sein de votre système StorageGRID. Vous pouvez gérer les alertes en créant des alertes personnalisées, en modifiant ou en désactivant les alertes par défaut, en configurant des notifications par e-mail pour les alertes et en désactivant les notifications d'alertes.

## Informations associées

"Affichage des alertes en cours"

"Affichage des alertes résolues"

"Affichage d'une alerte spécifique"

"Référence des alertes"

## **Quelles sont les alertes**

Le système d'alerte offre une interface facile à utiliser pour détecter, évaluer et résoudre les problèmes susceptibles de se produire lors du fonctionnement de StorageGRID.

- Le système d'alerte est axé sur des problèmes exploitables dans le système. Contrairement à certaines alarmes du système hérité, des alertes sont déclenchées pour les événements nécessitant votre attention immédiate, et non pour les événements qui peuvent être ignorés en toute sécurité.
- La page alertes en cours fournit une interface conviviale permettant d'afficher les problèmes actuels. Vous pouvez trier la liste par alerte individuelle et par groupe d'alertes. Par exemple, il peut être nécessaire de trier toutes les alertes par nœud/site pour afficher les alertes qui affectent un nœud spécifique. Vous pouvez également trier les alertes d'un groupe par heure déclenchée pour trouver l'instance la plus récente d'une alerte spécifique.
- La page alertes résolues fournit des informations similaires à celles de la page alertes en cours, mais elle vous permet de rechercher et d'afficher l'historique des alertes qui ont été résolues, notamment lorsque l'alerte a été déclenchée et quand elle a été résolue.
- Plusieurs alertes du même type sont regroupées en un seul e-mail afin de réduire le nombre de notifications. De plus, plusieurs alertes du même type sont affichées sous forme de groupe sur la page alertes. Vous pouvez développer et réduire les groupes d'alertes pour afficher ou masquer les alertes individuelles. Par exemple, si plusieurs nœuds indiquent l'alerte **Impossible de communiquer avec le** nœud en même temps, un seul e-mail est envoyé et l'alerte est affichée comme un groupe sur la page alertes.
- Les alertes utilisent des noms et des descriptions intuitifs pour vous aider à comprendre rapidement le problème. Les notifications d'alerte incluent des informations détaillées sur le nœud et le site concernés, la gravité de l'alerte, le moment où la règle d'alerte a été déclenchée et la valeur actuelle des mesures relatives à l'alerte.
- Les notifications par e-mail d'alerte et les listes d'alertes figurant sur les pages alertes en cours et alertes résolues fournissent des actions recommandées pour résoudre une alerte. Ces actions recommandées incluent souvent des liens directs vers le centre de documentation StorageGRID pour faciliter l'accès aux procédures de dépannage plus détaillées.
- Si vous avez besoin de supprimer temporairement les notifications pour une alerte à un ou plusieurs niveaux de sévérité, vous pouvez facilement désactiver une règle d'alerte spécifique pendant une durée spécifiée et pour la grille dans son ensemble, un seul site ou un seul nœud. Vous pouvez également désactiver toutes les règles d'alerte, par exemple, lors d'une procédure de maintenance planifiée telle qu'une mise à niveau logicielle.
- Vous pouvez modifier les règles d'alerte par défaut si nécessaire. Vous pouvez désactiver complètement une règle d'alerte ou modifier ses conditions et sa durée de déclenchement.
- Vous pouvez créer des règles d'alerte personnalisées afin de cibler les conditions spécifiques qui sont pertinentes pour votre situation et de proposer vos propres actions recommandées. Pour définir les conditions d'une alerte personnalisée, vous créez des expressions à l'aide des metrics Prometheus disponibles dans la section Metrics de l'API de gestion du grid.

## Gestion des règles d'alerte

Les règles d'alerte définissent les conditions qui déclenchent des alertes spécifiques. StorageGRID inclut un ensemble de règles d'alerte par défaut que vous pouvez utiliser en l'état ou en modifier, ou vous pouvez créer des règles d'alerte personnalisées.

## Affichage des règles d'alerte

Vous pouvez afficher la liste de toutes les règles d'alerte par défaut et personnalisées pour savoir quelles conditions déclenchent chaque alerte et pour déterminer si les alertes sont désactivées.

## Ce dont vous avez besoin

Alert Rules

- Vous devez être connecté à Grid Manager à l'aide d'un navigateur pris en charge.
- Vous devez disposer de l'autorisation gérer les alertes ou accès racine.

## Étapes

1. Sélectionnez alertes > règles d'alerte.

La page règles d'alerte s'affiche.

|   | Create custom rule X Remove custom rule                                                                                                    |                                                                                                    |         |         |
|---|----------------------------------------------------------------------------------------------------|----------------------------------------------------------------------------------------------------|---------|---------|
|   | Name                                                                                                    | Conditions                                                                                                 | Туре    | Status  |
| 9 | Appliance battery expired<br>The battery in the appliance's storage controller has expired.                                                    | storagegrid_appliance_component_failure{type="REC_EXPIRED_BATTERY"}<br>Major > 0                           | Default | Enable  |
| 9 | Appliance battery failed<br>The battery in the appliance's storage controller has failed.                                                      | storagegrid_appliance_component_failure{type="REC_FAILED_BATTERY"}<br>Major > 0                            | Default | Enabled |
| 9 | Appliance battery has insufficient learned capacity<br>The battery in the appliance's storage controller has insufficient<br>learned capacity. | storagegrid_appliance_component_failure{type="REC_BATTERY_WARN"}<br>Major > 0                              | Default | Enabled |
| 0 | Appliance battery near expiration<br>The battery in the appliance's storage controller is nearing<br>expiration.                               | storagegrid_appliance_component_failure{type="REC_BATTERY_NEAR_EXPIRATION"}<br>Major > 0                   | Default | Enabled |
| 9 | Appliance battery removed<br>The battery in the appliance's storage controller is missing.                                                     | storagegrid_appliance_component_failure{type="REC_REMOVED_BATTERY"}<br>Major > 0                           | Default | Enabled |
| 9 | Appliance battery too hot<br>The battery in the appliance's storage controller is overheated.                                                  | storagegrid_appliance_component_failure{type="REC_BATTERY_OVERTEMP"}<br>Major > 0                          | Default | Enabled |
| 9 | Appliance cache backup device failed<br>A persistent cache backup device has failed.                                                           | storagegrid_appliance_component_failure{type="REC_CACHE_BACKUP_DEVICE_FAILED"}<br>Major > 0                | Default | Enabled |
| 0 | Appliance cache backup device insufficient capacity<br>There is insufficient cache backup device capacity.                                     | storagegrid_appliance_component_failure{type="REC_CACHE_BACKUP_DEVICE_INSUFFICIENT_CAPACITY"}<br>Major > 0 | Default | Enabled |
| 9 | Appliance cache backup device write-protected<br>A cache backup device is write-protected.                                                     | storagegrid_appliance_component_failure{type="REC_CACHE_BACKUP_DEVICE_WRITE_PROTECTED"}<br>Major > 0       | Default | Enabled |
| 3 | Appliance cache memory size mismatch<br>The two controllers in the appliance have different cache sizes.                                       | storagegrid_appliance_component_failure{type="REC_CACHE_MEM_SIZE_MISMATCH"}<br>Major > 0                   | Default | Enabled |

2. Vérifiez les informations du tableau des règles d'alerte :

| En-tête de colonne | Description                                                                                                    |
|--------------------|----------------------------------------------------------------------------------------------------|
| Nom                | Nom et description uniques de la règle d'alerte. Les<br>règles d'alerte personnalisées sont répertoriées en<br>premier, suivies des règles d'alerte par défaut. Le<br>nom de la règle d'alerte est l'objet des notifications<br>par e-mail. |

| En-tête de colonne | Description                                                                                                    |
|--------------------|----------------------------------------------------------------------------------------------------|
| Conditions         | <ul> <li>Expressions Prometheus qui déterminent le moment où cette alerte est déclenchée. Une alerte peut être déclenchée à un ou plusieurs des niveaux de sévérité suivants, mais une condition pour chaque gravité n'est pas requise.</li> <li>Critique : Il existe une condition anormale</li> </ul>                                                                         |
|                    | qui a arrêté les opérations normales d'un nœud<br>ou service StorageGRID. Vous devez<br>immédiatement résoudre le problème sous-<br>jacent. Une interruption du service et une perte<br>de données peuvent se produire si le problème<br>n'est pas résolu.                                                                                                    |
|                    | • <b>Majeur</b> : Il existe une condition anormale<br>affectant les opérations en cours ou approchant<br>le seuil d'une alerte critique. Vous devez<br>examiner les alertes majeures et résoudre tous<br>les problèmes sous-jacents pour vérifier que<br>leur condition anormale n'arrête pas le<br>fonctionnement normal d'un nœud ou d'un<br>service StorageGRID.             |
|                    | <ul> <li>Mineur A: Le système fonctionne<br/>normalement, mais il existe une condition<br/>anormale qui pourrait affecter la capacité du<br/>système à fonctionner s'il continue. Vous devez<br/>surveiller et résoudre les alertes mineures qui<br/>ne sont pas claires par elles-mêmes pour vous<br/>assurer qu'elles n'entraînent pas un problème<br/>plus grave.</li> </ul> |
| Туре               | Type de règle d'alerte :                                                                                                    |
|                    | • <b>Default</b> : règle d'alerte fournie avec le système.<br>Vous pouvez désactiver une règle d'alerte par<br>défaut ou modifier les conditions et la durée<br>d'une règle d'alerte par défaut. Vous ne pouvez<br>pas supprimer une règle d'alerte par défaut.                                                                                                    |
|                    | <ul> <li>Par défaut* : règle d'alerte par défaut qui inclut<br/>une condition ou une durée modifiée. Si<br/>nécessaire, vous pouvez facilement rétablir une<br/>condition modifiée par défaut.</li> </ul>                                                                                                    |
|                    | <ul> <li>Custom : une règle d'alerte que vous avez<br/>créée. Vous pouvez désactiver, modifier et<br/>supprimer des règles d'alerte personnalisées.</li> </ul>                                                                                                    |
| État               | Si cette règle d'alerte est actuellement activée ou<br>désactivée. Les conditions des règles d'alerte<br>désactivées ne sont pas évaluées. Aucune alerte<br>n'est donc déclenchée.                                                                                                    |

## Informations associées

"Référence des alertes"

## Création de règles d'alerte personnalisées

Vous pouvez créer des règles d'alerte personnalisées afin de définir vos propres conditions pour déclencher des alertes.

## Ce dont vous avez besoin

- Vous devez être connecté à Grid Manager à l'aide d'un navigateur pris en charge.
- Vous devez disposer de l'autorisation gérer les alertes ou accès racine.

## Description de la tâche

StorageGRID ne valide pas les alertes personnalisées. Si vous décidez de créer des règles d'alerte personnalisées, suivez les consignes générales suivantes :

- Consultez les conditions des règles d'alerte par défaut et utilisez-les comme exemples pour vos règles d'alerte personnalisées.
- Si vous définissez plusieurs conditions pour une règle d'alerte, utilisez la même expression pour toutes les conditions. Modifiez ensuite la valeur seuil pour chaque condition.
- Vérifier soigneusement chaque condition pour détecter les fautes de frappe et les erreurs logiques.
- · Utilisez uniquement les metrics répertoriées dans l'API Grid Management.
- Lors du test d'une expression à l'aide de l'API Grid Management, sachez qu'une réponse « nécessite » peut simplement être un corps de réponse vide (aucune alerte déclenchée). Pour vérifier si l'alerte est déclenchée, vous pouvez définir temporairement une valeur de seuil sur laquelle vous vous attendez à ce que la valeur soit vraie actuellement.

Par exemple, pour tester l'expression node\_memory\_MemTotal\_bytes < 24000000000, première exécution node\_memory\_MemTotal\_bytes >= 0 et assurez-vous d'obtenir les résultats attendus (tous les nœuds renvoient une valeur). Ensuite, remplacez l'opérateur et le seuil par les valeurs prévues et recommencez. Aucun résultat n'indique qu'il n'y a pas d'alerte en cours pour cette expression.

• Ne supposez pas qu'une alerte personnalisée fonctionne, sauf si vous avez validé que l'alerte est déclenchée quand vous y êtes attendu.

## Étapes

## 1. Sélectionnez alertes > règles d'alerte.

La page règles d'alerte s'affiche.

2. Sélectionnez Créer règle personnalisée.

La boîte de dialogue Créer une règle personnalisée s'affiche.

## Create Custom Rule

| Enabled                           |                                                                                   |
|-----------------------------------|-----------------------------------------------------------------------------------|
| Unique Name                       |                                                                                   |
| Description                       |                                                                                   |
|                                   |                                                                                   |
| Recommended Actions<br>(optional) |                                                                                   |
|                                   |                                                                                   |
| Conditions 📀                      |                                                                                   |
| Minor                             |                                                                                   |
| Major                             |                                                                                   |
| Critical                          |                                                                                   |
| Enter the amount of               | time a condition must continuously remain in effect before an alert is triggered. |
| Duration                          | 5 minutes v                                                                       |
|                                   | Cancel Save                                                                       |
|                                   |                                                                                   |

3. Cochez ou désélectionnez la case **Enabled** pour déterminer si cette règle d'alerte est actuellement activée.

Si une règle d'alerte est désactivée, ses expressions ne sont pas évaluées et aucune alerte n'est déclenchée.

4. Saisissez les informations suivantes :

| Champ      | Description                                                                                                    |
|------------|----------------------------------------------------------------------------------------------------|
| Nom unique | Un nom unique pour cette règle. Le nom de la règle<br>d'alerte s'affiche sur la page alertes et est<br>également l'objet des notifications par e-mail. Les<br>noms des règles d'alerte peuvent comporter entre 1<br>et 64 caractères. |

| Champ                | Description                                                                                                    |
|----------------------|----------------------------------------------------------------------------------------------------|
| Description          | Description du problème. La description est le<br>message d'alerte affiché sur la page alertes et dans<br>les notifications par e-mail. Les descriptions des<br>règles d'alerte peuvent comporter entre 1 et 128<br>caractères.                                                      |
| Actions recommandées | En option, les actions recommandées à effectuer<br>lorsque cette alerte est déclenchée. Saisissez les<br>actions recommandées en texte brut (aucun code<br>de mise en forme). Les actions recommandées pour<br>les règles d'alerte peuvent comporter entre 0 et<br>1,024 caractères. |

5. Dans la section Conditions, entrez une expression Prometheus pour un ou plusieurs niveaux de gravité d'alerte.

Une expression de base est généralement de la forme :

[metric] [operator] [value]

Les expressions peuvent être de toute longueur, mais apparaissent sur une seule ligne dans l'interface utilisateur. Au moins une expression est requise.

Pour afficher les metrics disponibles et tester les expressions Prometheus, cliquez sur l'icône d'aide (2) Et suivez le lien vers la section Metrics de l'API de gestion du grid.

Pour en savoir plus sur l'utilisation de l'API de gestion de grille, reportez-vous aux instructions d'administration de StorageGRID. Pour plus d'informations sur la syntaxe des requêtes Prometheus, consultez la documentation Prometheus.

Cette expression déclenche une alerte si la quantité de RAM installée pour un nœud est inférieure à 24,000,000,000 octets (24 Go).

```
node_memory_MemTotal_bytes < 2400000000</pre>
```

6. Dans le champ **durée**, entrez la durée pendant laquelle une condition doit rester en vigueur en continu avant le déclenchement de l'alerte et sélectionnez une unité de temps.

Pour déclencher une alerte immédiatement lorsqu'une condition devient vraie, entrez **0**. Augmentez cette valeur pour éviter que des conditions temporaires ne déclenchent des alertes.

La valeur par défaut est 5 minutes.

7. Cliquez sur Enregistrer.

La boîte de dialogue se ferme et la nouvelle règle d'alerte personnalisée apparaît dans le tableau règles d'alerte.

## Informations associées

"Administrer StorageGRID"

## "Metrics Prometheus couramment utilisés"

"Prometheus : notions de base sur les requêtes"

## Modification d'une règle d'alerte

Vous pouvez modifier une règle d'alerte pour modifier les conditions de déclenchement, pour une règle d'alerte personnalisée, vous pouvez également mettre à jour le nom de la règle, sa description et les actions recommandées.

## Ce dont vous avez besoin

- Vous devez être connecté à Grid Manager à l'aide d'un navigateur pris en charge.
- · Vous devez disposer de l'autorisation gérer les alertes ou accès racine.

## Description de la tâche

Lorsque vous modifiez une règle d'alerte par défaut, vous pouvez modifier les conditions pour les alertes mineures, majeures et critiques, ainsi que la durée. Lorsque vous modifiez une règle d'alerte personnalisée, vous pouvez également modifier le nom, la description et les actions recommandées de la règle.

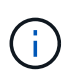

Soyez prudent lorsque vous décidez de modifier une règle d'alerte. Si vous modifiez les valeurs de déclenchement, il est possible que vous ne déteciez pas de problème sous-jacent tant qu'elle n'empêche pas l'exécution d'une opération critique.

## Étapes

1. Sélectionnez alertes > règles d'alerte.

La page règles d'alerte s'affiche.

- 2. Sélectionnez le bouton radio correspondant à la règle d'alerte que vous souhaitez modifier.
- 3. Sélectionnez Modifier la règle.

La boîte de dialogue Modifier la règle s'affiche. Cet exemple montre une règle d'alerte par défaut - les champs Nom unique, Description et actions recommandées sont désactivés et ne peuvent pas être modifiés.

| Enabled                                                                                                    |                                                                                                    |
|----------------------------------------------------------------------------------------------------|----------------------------------------------------------------------------------------------------|
| Unique Name                                                                                                    | Low installed node memory                                                                                                    |
| Description                                                                                                    | The amount of installed memory on a node is low.                                                                                    |
| Recommended Actions (optional)                                                                                                    | Increase the amount of RAM available to the virtual machine or Linux host. Check the threshold value                                |
| ne presidente o contra contractor antica e la contractor de la contractor de | for the major alert to determine the default minimum requirement for a StorageGRID node.<br>See the instructions for your platform: |
|                                                                                                    | VMware installation     Red Hat Enterprise Linux or CentOS installation     Ubuntu or Debian installation                           |
|                                                                                                    |                                                                                                    |

| Minor                               |                        |                                  |                   |  |
|-------------------------------------|------------------------|----------------------------------|-------------------|--|
| Major                               | node_memory_Mer        | Notal_bytes < 2400000            | 99999             |  |
| Critical                            | node_memory_Mer        | Total_bytes <= 120000            | 00000             |  |
|                                     |                        |                                  |                   |  |
|                                     |                        | amain in offect before on a      | lert is triggered |  |
| Enter the amount of time a conditio | n must continuously re | silialit ili ellect belote alt a | ion to miggorou.  |  |

 Cochez ou désélectionnez la case Enabled pour déterminer si cette règle d'alerte est actuellement activée.

Si une règle d'alerte est désactivée, ses expressions ne sont pas évaluées et aucune alerte n'est déclenchée.

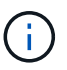

Si vous désactivez la règle d'alerte pour une alerte en cours, vous devez attendre quelques minutes que l'alerte n'apparaisse plus comme une alerte active.

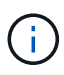

En général, la désactivation d'une règle d'alerte par défaut n'est pas recommandée. Si une règle d'alerte est désactivée, vous risquez de ne pas détecter un problème sous-jacent tant qu'elle n'empêche pas l'exécution d'une opération critique.

5. Pour les règles d'alerte personnalisées, mettez à jour les informations suivantes si nécessaire.

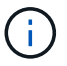

Vous ne pouvez pas modifier ces informations pour les règles d'alerte par défaut.

| Champ                | Description                                                                                                    |
|----------------------|----------------------------------------------------------------------------------------------------|
| Nom unique           | Un nom unique pour cette règle. Le nom de la règle<br>d'alerte s'affiche sur la page alertes et est<br>également l'objet des notifications par e-mail. Les<br>noms des règles d'alerte peuvent comporter entre 1<br>et 64 caractères.                                                |
| Description          | Description du problème. La description est le<br>message d'alerte affiché sur la page alertes et dans<br>les notifications par e-mail. Les descriptions des<br>règles d'alerte peuvent comporter entre 1 et 128<br>caractères.                                                      |
| Actions recommandées | En option, les actions recommandées à effectuer<br>lorsque cette alerte est déclenchée. Saisissez les<br>actions recommandées en texte brut (aucun code<br>de mise en forme). Les actions recommandées pour<br>les règles d'alerte peuvent comporter entre 0 et<br>1,024 caractères. |

6. Dans la section Conditions, entrez ou mettez à jour l'expression Prometheus pour un ou plusieurs niveaux de gravité d'alerte.

 $(\mathbf{i})$ 

i

Si vous souhaitez restaurer une condition pour une règle d'alerte par défaut modifiée à sa valeur d'origine, cliquez sur les trois points à droite de la condition modifiée.

| Conditions 😯 |                                                        |  |
|--------------|--------------------------------------------------------|--|
|              |                                                        |  |
| Minor        |                                                        |  |
| Major        | <pre>node_memory_MemTotal_bytes &lt; 2400000000</pre>  |  |
| Critical     | <pre>node_memory_MemTotal_bytes &lt;= 1400000000</pre> |  |

Si vous mettez à jour les conditions d'une alerte en cours, vos modifications risquent de ne pas être appliquées tant que la condition précédente n'est pas résolue. La prochaine fois que l'une des conditions de la règle est remplie, l'alerte reflète les valeurs mises à jour.

Une expression de base est généralement de la forme :

[metric] [operator] [value]

Les expressions peuvent être de toute longueur, mais apparaissent sur une seule ligne dans l'interface utilisateur. Au moins une expression est requise.

Pour afficher les metrics disponibles et tester les expressions Prometheus, cliquez sur l'icône d'aide 😢 Et suivez le lien vers la section Metrics de l'API de gestion du grid.

Pour en savoir plus sur l'utilisation de l'API de gestion de grille, reportez-vous aux instructions d'administration de StorageGRID. Pour plus d'informations sur la syntaxe des requêtes Prometheus, consultez la documentation Prometheus.

Cette expression déclenche une alerte si la quantité de RAM installée pour un nœud est inférieure à 24,000,000,000 octets (24 Go).

node memory MemTotal bytes < 2400000000

7. Dans le champ **durée**, entrez la durée pendant laquelle une condition doit rester en vigueur en continu avant le déclenchement de l'alerte et sélectionnez l'unité de temps.

Pour déclencher une alerte immédiatement lorsqu'une condition devient vraie, entrez **0**. Augmentez cette valeur pour éviter que des conditions temporaires ne déclenchent des alertes.

La valeur par défaut est 5 minutes.

8. Cliquez sur Enregistrer.

Si vous avez modifié une règle d'alerte par défaut, **default**\* apparaît dans la colonne Type. Si vous avez désactivé une règle d'alerte par défaut ou personnalisée, **Disabled** apparaît dans la colonne **Status**.

## Informations associées

"Administrer StorageGRID"

"Metrics Prometheus couramment utilisés"

"Prometheus : notions de base sur les requêtes"

## Désactivation d'une règle d'alerte

Vous pouvez modifier l'état activé/désactivé pour une règle d'alerte par défaut ou personnalisée.

## Ce dont vous avez besoin

- Vous devez être connecté à Grid Manager à l'aide d'un navigateur pris en charge.
- Vous devez disposer de l'autorisation gérer les alertes ou accès racine.

## Description de la tâche

Lorsqu'une règle d'alerte est désactivée, ses expressions ne sont pas évaluées et aucune alerte n'est déclenchée.

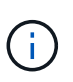

En général, la désactivation d'une règle d'alerte par défaut n'est pas recommandée. Si une règle d'alerte est désactivée, vous risquez de ne pas détecter un problème sous-jacent tant qu'elle n'empêche pas l'exécution d'une opération critique.

## Étapes

1. Sélectionnez alertes > règles d'alerte.

La page règles d'alerte s'affiche.

2. Sélectionnez le bouton radio de la règle d'alerte que vous souhaitez désactiver ou activer.

## 3. Sélectionnez Modifier la règle.

La boîte de dialogue Modifier la règle s'affiche.

 Cochez ou désélectionnez la case Enabled pour déterminer si cette règle d'alerte est actuellement activée.

Si une règle d'alerte est désactivée, ses expressions ne sont pas évaluées et aucune alerte n'est déclenchée.

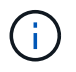

Si vous désactivez la règle d'alerte pour une alerte en cours, vous devez attendre quelques minutes que l'alerte ne s'affiche plus comme alerte active.

5. Cliquez sur Enregistrer.

Disabled apparaît dans la colonne Status.

## Suppression d'une règle d'alerte personnalisée

Vous pouvez supprimer une règle d'alerte personnalisée si vous ne souhaitez plus l'utiliser.

## Ce dont vous avez besoin

- Vous devez être connecté à Grid Manager à l'aide d'un navigateur pris en charge.
- · Vous devez disposer de l'autorisation gérer les alertes ou accès racine.

## Étapes

1. Sélectionnez alertes > règles d'alerte.

La page règles d'alerte s'affiche.

2. Sélectionnez le bouton radio de la règle d'alerte personnalisée que vous souhaitez supprimer.

Vous ne pouvez pas supprimer une règle d'alerte par défaut.

3. Cliquez sur Supprimer la règle personnalisée.

Une boîte de dialogue de confirmation s'affiche.

4. Cliquez sur **OK** pour supprimer la règle d'alerte.

Toutes les instances actives de l'alerte seront résolues dans un délai de 10 minutes.

## Gestion des notifications d'alertes

Lorsqu'une alerte est déclenchée, StorageGRID peut envoyer des notifications par e-mail et des notifications SNMP (simple Network Management Protocol) (traps).

## Configuration des notifications SNMP pour les alertes

Si vous souhaitez que StorageGRID envoie des notifications SNMP lorsque des alertes se produisent, vous devez activer l'agent SNMP StorageGRID et configurer une ou plusieurs destinations d'interruption.

## Description de la tâche

Vous pouvez utiliser l'option **Configuration > surveillance > agent SNMP** dans le Gestionnaire de grille ou les noeuds finaux SNMP pour l'API de gestion de grille pour activer et configurer l'agent SNMP StorageGRID. L'agent SNMP prend en charge les trois versions du protocole SNMP.

Pour savoir comment configurer l'agent SNMP, reportez-vous à la section utilisation de la surveillance SNMP.

Après avoir configuré l'agent SNMP StorageGRID, deux types de notifications basées sur les événements peuvent être envoyées :

- Les interruptions sont des notifications envoyées par l'agent SNMP qui ne nécessitent pas d'accusé de réception par le système de gestion. Les interruptions servent à signaler au système de gestion qu'une alerte s'est produite au sein de StorageGRID, par exemple. Les traps sont pris en charge dans les trois versions de SNMP
- Les informations sont similaires aux pièges, mais elles nécessitent une reconnaissance par le système de gestion. Si l'agent SNMP ne reçoit pas d'accusé de réception dans un certain temps, il renvoie l'information jusqu'à ce qu'un accusé de réception soit reçu ou que la valeur de nouvelle tentative maximale ait été atteinte. Les informations sont prises en charge dans SNMPv2c et SNMPv3.

Des notifications d'interruption et d'information sont envoyées lorsqu'une alerte par défaut ou personnalisée est déclenchée à n'importe quel niveau de gravité. Pour supprimer les notifications SNMP pour une alerte, vous devez configurer un silence pour l'alerte. Les notifications d'alerte sont envoyées par n'importe quel nœud d'administration configuré pour être l'expéditeur préféré. Par défaut, le nœud d'administration principal est sélectionné. Pour plus de détails, reportez-vous aux instructions d'administration de StorageGRID.

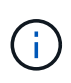

Des notifications de déroutement et d'information sont également envoyées lorsque certaines alarmes (système hérité) sont déclenchées à des niveaux de gravité spécifiés ou supérieurs ; cependant, les notifications SNMP ne sont pas envoyées pour chaque alarme ou chaque gravité d'alarme.

## Informations associées

"Utilisation de la surveillance SNMP"

"Neutralisation des notifications d'alerte"

"Administrer StorageGRID"

"Alarmes générant des notifications SNMP (système hérité)"

## Configuration des notifications par e-mail pour les alertes

Si vous souhaitez que des notifications par e-mail soient envoyées lorsque des alertes se produisent, vous devez fournir des informations sur votre serveur SMTP. Vous devez également saisir des adresses e-mail pour les destinataires des notifications d'alerte.

## Ce dont vous avez besoin

- Vous devez être connecté à Grid Manager à l'aide d'un navigateur pris en charge.
- Vous devez disposer de l'autorisation gérer les alertes ou accès racine.

## Ce dont vous avez besoin

Comme les alarmes et les alertes sont des systèmes indépendants, la configuration des e-mails utilisée pour les notifications d'alerte n'est pas utilisée pour les notifications d'alarme et les messages AutoSupport. Cependant, vous pouvez utiliser le même serveur de messagerie pour toutes les notifications.

Si votre déploiement StorageGRID inclut plusieurs nœuds d'administration, vous pouvez sélectionner le nœud d'administration qui doit être l'expéditeur préféré des notifications d'alerte. Le même « expéditeur privilégié » est également utilisé pour les notifications d'alarme et les messages AutoSupport. Par défaut, le nœud d'administration principal est sélectionné. Pour plus de détails, reportez-vous aux instructions d'administration de StorageGRID.

## Étapes

1. Sélectionnez alertes > Configuration email.

La page Configuration de l'e-mail s'affiche.

# Email Setup You can configure the email server for alert notifications, define filters to limit the number of notifications, and enter email addresses for alert recipients. Use these settings to define the email server used for alert notifications. These settings are not used for alarm notifications and AutoSupport. See Managing alerts and alarms in the instructions for monitoring and troubleshooting StorageGRID. Enable Email Notifications

2. Cochez la case **Activer les notifications par e-mail** pour indiquer que vous souhaitez que les e-mails de notification soient envoyés lorsque les alertes atteignent les seuils configurés.

Les sections serveur d'e-mail (SMTP), sécurité de la couche de transport (TLS), adresses e-mail et filtres s'affichent.

3. Dans la section serveur de messagerie (SMTP), entrez les informations dont StorageGRID a besoin pour accéder à votre serveur SMTP.

Si votre serveur SMTP nécessite une authentification, vous devez fournir à la fois un nom d'utilisateur et un mot de passe. Vous devez également exiger TLS et fournir un certificat CA.

| Champ                          | Entrez                                                                                                    |
|--------------------------------|----------------------------------------------------------------------------------------------------|
| Serveur de messagerie          | Nom de domaine complet (FQDN) ou adresse IP du serveur SMTP.                                                 |
| Port                           | Port utilisé pour accéder au serveur SMTP. Doit être compris entre 1 et 65535.                               |
| Nom d'utilisateur (facultatif) | Si votre serveur SMTP nécessite une<br>authentification, entrez le nom d'utilisateur à<br>authentifier.      |
| Mot de passe (facultatif)      | Si votre serveur SMTP nécessite une<br>authentification, entrez le mot de passe à<br>authentifier auprès de. |

| Mail Server         | 0 | 10.224.1.250 |
|---------------------|---|--------------|
| Port                | 0 | 25           |
| Username (optional) | 0 | smtpuser     |
| Password (optional) | 0 |              |

- 4. Dans la section adresses e-mail, entrez les adresses e-mail de l'expéditeur et de chaque destinataire.
  - a. Pour l'adresse électronique **expéditeur**, spécifiez une adresse e-mail valide à utiliser comme adresse de pour les notifications d'alerte.

Par exemple : storagegrid-alerts@example.com

b. Dans la section destinataires, entrez une adresse e-mail pour chaque liste d'e-mails ou personne devant recevoir un e-mail lorsqu'une alerte se produit.

Cliquez sur l'icône plus + pour ajouter des destinataires.

| I Addresses            |                                |    |
|------------------------|--------------------------------|----|
| Sender Email Address 👩 | storagegrid-alerts@example.com |    |
| Recipient 1 🥹          | recipient1@example.com         | ×  |
| Recipient 2 🤢          | recipient2@example.com         | +× |

- 5. Dans la section transport Layer Security (TLS), cochez la case **exiger TLS** si transport Layer Security (TLS) est requis pour les communications avec le serveur SMTP.
  - a. Dans le champ **certificat CA**, indiquez le certificat CA qui sera utilisé pour vérifier l'identification du serveur SMTP.

Vous pouvez copier et coller le contenu dans ce champ ou cliquer sur **Parcourir** et sélectionner le fichier.

Vous devez fournir un seul fichier contenant les certificats de chaque autorité de certification intermédiaire (AC). Le fichier doit contenir chacun des fichiers de certificat d'autorité de certification codés au PEM, concaténés dans l'ordre de la chaîne de certificats.

- b. Cochez la case **Envoyer certificat client** si votre serveur de messagerie SMTP nécessite des expéditeurs de messagerie pour fournir des certificats client pour l'authentification.
- c. Dans le champ certificat client, fournissez le certificat client codé PEM à envoyer au serveur SMTP.

Vous pouvez copier et coller le contenu dans ce champ ou cliquer sur **Parcourir** et sélectionner le fichier.

d. Dans le champ **Private Key**, saisissez la clé privée du certificat client dans le codage PEM non chiffré.

Vous pouvez copier et coller le contenu dans ce champ ou cliquer sur **Parcourir** et sélectionner le fichier.

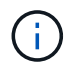

Si vous devez modifier la configuration de la messagerie, cliquez sur l'icône représentant un crayon pour mettre à jour ce champ.

## Transport Layer Security (TLS)

| Require TLS             | 0 |                                                                                                    |  |
|-------------------------|---|----------------------------------------------------------------------------------------------------|--|
| CA Certificate          | 0 | BEGIN CERTIFICATE<br>1234567890abcdefghijklmnopqrstuvwxyz<br>ABCDEFGHIJKLMNOPQRSTUVWXYZ1234567890<br>END CERTIFICATE   |  |
|                         |   | Browse                                                                                                    |  |
| Send Client Certificate | 0 |                                                                                                    |  |
| Client Certificate      | 0 | BEGIN CERTIFICATE<br>1234567890abcdefghijklmnopqrstuvwxyz<br>ABCDEFGHIJKLMNOPQRSTUVWXYZ1234567890<br>END CERTIFICATE   |  |
|                         |   | Browse                                                                                                    |  |
| Private Key             | 0 | BEGIN PRIVATE KEY<br>1234567890abcdefghijklmnopqrstuvwxyz<br>ABCDEFGHIJKLMNOPQRSTUVWXYZ1234567890<br>BEGIN PRIVATE KEY |  |
|                         |   | Browse                                                                                                    |  |

6. Dans la section filtres, sélectionnez les niveaux de gravité des alertes qui doivent donner lieu à des notifications par e-mail, sauf si la règle d'une alerte spécifique a été mise en silence.

| Gravité                  | Description                                                                                                    |
|--------------------------|----------------------------------------------------------------------------------------------------|
| Mineur, majeur, critique | Une notification par e-mail est envoyée lorsque la condition mineure, majeure ou critique d'une règle d'alerte est remplie. |

| Gravité             | Description                                                                                                    |
|---------------------|----------------------------------------------------------------------------------------------------|
| Important, critique | Une notification par e-mail est envoyée lorsque la condition principale ou critique d'une règle d'alerte est remplie. Les notifications ne sont pas envoyées pour les alertes mineures.                   |
| Critique uniquement | Une notification par e-mail est envoyée uniquement<br>lorsque la condition critique d'une règle d'alerte est<br>remplie. Les notifications ne sont pas envoyées<br>pour les alertes mineures ou majeures. |
| Filters             |                                                                                                    |

| S | Severity 💡 | <ul> <li>Minor, ma</li> </ul> | jor, critical | Major, critical | Critical only |  |
|---|------------|-------------------------------|---------------|-----------------|---------------|--|
|   | Send Te    | st Email                      | Save          |                 |               |  |

- 7. Lorsque vous êtes prêt à tester vos paramètres de messagerie, procédez comme suit :
  - a. Cliquez sur Envoyer un e-mail de test.

Un message de confirmation s'affiche, indiquant qu'un e-mail de test a été envoyé.

b. Cochez les cases de tous les destinataires d'e-mail et confirmez qu'un e-mail de test a été reçu.

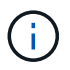

Si l'e-mail n'est pas reçu dans quelques minutes ou si l'alerte **échec de notification par e-mail** est déclenchée, vérifiez vos paramètres et réessayez.

c. Connectez-vous à tout autre nœud d'administration et envoyez un e-mail de test pour vérifier la connectivité de tous les sites.

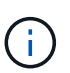

Lorsque vous testez les notifications d'alertes, vous devez vous connecter à chaque nœud d'administration pour vérifier la connectivité. Cela contraste avec le test des notifications d'alarme et des messages AutoSupport, où tous les nœuds d'administration envoient l'e-mail de test.

8. Cliquez sur Enregistrer.

L'envoi d'un e-mail de test n'enregistre pas vos paramètres. Vous devez cliquer sur Enregistrer.

Les paramètres de messagerie sont enregistrés.

## Informations associées

"Dépannage des notifications par e-mail d'alerte"

"Maintenance et récupération"

## Informations incluses dans les notifications par e-mail d'alerte

Après avoir configuré le serveur de messagerie SMTP, des notifications par e-mail sont envoyées aux destinataires désignés lorsqu'une alerte est déclenchée, à moins que la règle d'alerte ne soit supprimée par un silence.

Les notifications par e-mail incluent les informations suivantes :

| NetApp StorageGRID    |                                                                                                    |  |  |  |  |
|-----------------------|----------------------------------------------------------------------------------------------------|--|--|--|--|
| Low object da         | ta storage (6 alerts) 1                                                                                                    |  |  |  |  |
| The space availab     | The space available for storing object data is low. $(2)$                                                                                                    |  |  |  |  |
|                       |                                                                                                    |  |  |  |  |
| Recommended action    |                                                                                                    |  |  |  |  |
| for expanding a Stora | i procedure. You can add storage volumes (LUNS) to existing Storage Nodes, or you can add new Storage Nodes. See the instructions geGRID system.                                                                                |  |  |  |  |
| DC1-S1-226            |                                                                                                    |  |  |  |  |
| Node                  | DC1-S1-226                                                                                                    |  |  |  |  |
| Site                  | DC1 225-230                                                                                                    |  |  |  |  |
| Severity              | Minor                                                                                                    |  |  |  |  |
| Time triggered        | Fri Jun 28 14:43:27 UTC 2019                                                                                                    |  |  |  |  |
| dot                   | storagegrid                                                                                                    |  |  |  |  |
| Service               | ldr                                                                                                    |  |  |  |  |
| DC1-S2-227            |                                                                                                    |  |  |  |  |
| Node                  | DC1-S2-227                                                                                                    |  |  |  |  |
| Site                  | DC1 225-230                                                                                                    |  |  |  |  |
| Severity              | Minor                                                                                                    |  |  |  |  |
| Time triggered        | Fri Jun 28 14:43:27 UTC 2019                                                                                                    |  |  |  |  |
| Job                   | storagegrid                                                                                                    |  |  |  |  |
| Service               | ldr 5                                                                                                    |  |  |  |  |
|                       | Sent from: DC1-ADM1-225                                                                                                    |  |  |  |  |
|                       | Description                                                                                                    |  |  |  |  |
| 1                     | Nom de l'alerte, suivi du nombre d'instances actives de cette alerte.                                                                                                    |  |  |  |  |
| 2                     | Description de l'alerte.                                                                                                    |  |  |  |  |
| 3                     | Toutes les actions recommandées pour l'alerte.                                                                                                    |  |  |  |  |
| 4                     | Détails sur chaque instance active de l'alerte, y compris le nœud et le site affectés, la gravité de l'alerte, l'heure UTC au moment où la règle d'alerte a été déclenchée, ainsi que le nom du travail et du service affectés. |  |  |  |  |
| 5                     | Nom d'hôte du nœud d'administration qui a envoyé la notification.                                                                                                    |  |  |  |  |

## Informations associées

## Comment StorageGRID groupe les alertes dans les notifications par e-mail

Pour empêcher l'envoi d'un nombre excessif de notifications par e-mail lorsque des alertes sont déclenchées, StorageGRID tente de regrouper plusieurs alertes dans la même notification.

Reportez-vous au tableau suivant pour obtenir des exemples de la manière dont StorageGRID regroupe plusieurs alertes dans les notifications par e-mail.

| Comportement                                                                                                    | Exemple                                                                                                    |
|----------------------------------------------------------------------------------------------------|----------------------------------------------------------------------------------------------------|
| Chaque notification d'alerte s'applique uniquement<br>aux alertes portant le même nom. Si deux alertes<br>avec des noms différents sont déclenchées en même<br>temps, deux notifications par e-mail sont envoyées.                                                                                  | <ul> <li>L'alerte A est déclenchée en même temps sur<br/>deux nœuds. Une seule notification est envoyée.</li> <li>L'alerte A est déclenchée sur le nœud 1 et l'alerte<br/>B est déclenchée simultanément sur le nœud 2.<br/>Deux notifications sont envoyées : une pour<br/>chaque alerte.</li> </ul>                                                                                                    |
| Pour une alerte spécifique sur un nœud spécifique, si<br>les seuils sont atteints pour plus d'un degré de<br>sévérité, une notification est envoyée uniquement<br>pour l'alerte la plus grave.                                                                                                    | <ul> <li>L'alerte A est déclenchée et le seuil d'alerte<br/>secondaire, majeur et critique est atteint. Une<br/>notification est envoyée pour l'alerte critique.</li> </ul>                                                                                                    |
| La première fois qu'une alerte est déclenchée,<br>StorageGRID attend 2 minutes avant d'envoyer une<br>notification. Si d'autres alertes du même nom sont<br>déclenchées pendant ce temps, StorageGRID<br>regroupe toutes les alertes de la notification initiale.                                   | <ol> <li>L'alerte A est déclenchée sur le nœud 1 à 08:00.<br/>Aucune notification n'a été envoyée.</li> <li>L'alerte A est déclenchée sur le nœud 2 à 08:01.<br/>Aucune notification n'a été envoyée.</li> <li>À 08 h 02, une notification est envoyée pour<br/>signaler les deux instances de l'alerte.</li> </ol>                                                                                                    |
| Si une autre alerte du même nom est déclenchée,<br>StorageGRID attend 10 minutes avant d'envoyer une<br>nouvelle notification. La nouvelle notification signale<br>toutes les alertes actives (alertes en cours qui n'ont<br>pas été désactivées), même si elles ont été signalées<br>précédemment. | <ol> <li>L'alerte A est déclenchée sur le nœud 1 à 08:00.<br/>Une notification est envoyée à 08:02.</li> <li>L'alerte A est déclenchée sur le nœud 2 à 08:05.<br/>Une seconde notification est envoyée à 08:15 (10 minutes plus tard). Les deux nœuds sont signalés.</li> </ol>                                                                                                    |
| Si plusieurs alertes en cours portent le même nom et<br>que l'une de ces alertes est résolue, une nouvelle<br>notification n'est pas envoyée si l'alerte se reproduit<br>sur le nœud pour lequel l'alerte a été résolue.                                                                            | <ol> <li>L'alerte A est déclenchée pour le nœud 1. Une<br/>notification est envoyée.</li> <li>L'alerte A est déclenchée pour le nœud 2. Une<br/>seconde notification est envoyée.</li> <li>L'alerte A est résolue pour le nœud 2, mais elle<br/>reste active pour le nœud 1.</li> <li>L'alerte A est à nouveau déclenchée pour le<br/>nœud 2. Aucune nouvelle notification n'est<br/>envoyée, car l'alerte est toujours active pour le<br/>nœud 1.</li> </ol> |

| Comportement                                          | Exemple                                                                                   |
|-------------------------------------------------------|-------------------------------------------------------------------------------------------|
| StorageGRID continue à envoyer des notifications par  | <ol> <li>L'alerte A est déclenchée pour le nœud 1 le 8</li></ol>                          |
| e-mail tous les 7 jours jusqu'à ce que toutes les     | mars. Une notification est envoyée. <li>L'alerte A n'est pas résolue ou arrêtée. Des</li> |
| instances de l'alerte soient résolues ou que la règle | notifications supplémentaires sont envoyées le 15                                         |
| d'alerte soit désactivée.                             | mars, le 22 mars, le 29 mars, etc.                                                        |

## Dépannage des notifications par e-mail d'alerte

Si l'alerte **échec de notification par e-mail** est déclenchée ou si vous ne parvenez pas à recevoir la notification par e-mail d'alerte de test, procédez comme suit pour résoudre le problème.

## Ce dont vous avez besoin

- Vous devez être connecté à Grid Manager à l'aide d'un navigateur pris en charge.
- Vous devez disposer de l'autorisation gérer les alertes ou accès racine.

## Étapes

- 1. Vérifiez vos paramètres.
  - a. Sélectionnez alertes > Configuration email.
  - b. Vérifiez que les paramètres du serveur de messagerie (SMTP) sont corrects.
  - c. Vérifiez que vous avez spécifié des adresses e-mail valides pour les destinataires.
- 2. Vérifiez votre filtre de spam et assurez-vous que l'e-mail n'a pas été envoyé à un dossier indésirable.
- 3. Demandez à votre administrateur de messagerie de confirmer que les e-mails de l'adresse de l'expéditeur ne sont pas bloqués.
- 4. Collectez un fichier journal pour le nœud d'administration, puis contactez le support technique.

Le support technique peut utiliser les informations contenues dans les journaux pour vous aider à déterminer ce qui s'est mal passé. Par exemple, le fichier prometheus.log peut afficher une erreur lors de la connexion au serveur spécifié.

## Informations associées

"Collecte des fichiers journaux et des données système"

## Neutralisation des notifications d'alerte

Si vous le souhaitez, vous pouvez configurer des silences pour supprimer temporairement les notifications d'alerte.

## Ce dont vous avez besoin

- Vous devez être connecté à Grid Manager à l'aide d'un navigateur pris en charge.
- Vous devez disposer de l'autorisation gérer les alertes ou accès racine.

## Description de la tâche

Vous pouvez désactiver les règles d'alerte sur toute la grille, sur un seul site ou sur un seul nœud et pour une ou plusieurs niveaux de gravité. Chaque silence supprime toutes les notifications d'une règle d'alerte unique ou de toutes les règles d'alerte.

Si vous avez activé l'agent SNMP, les silences suppriment également les interruptions SNMP et informent.

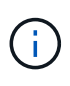

Soyez prudent lorsque vous décidez de désactiver une règle d'alerte. Si vous neutralisez une alerte, il est possible que vous ne détectez pas un problème sous-jacent tant qu'elle n'empêche pas l'exécution d'une opération critique.

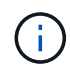

Les alarmes et les alertes étant des systèmes indépendants, vous ne pouvez pas utiliser cette fonctionnalité pour supprimer les notifications d'alarme.

## Étapes

1. Sélectionnez alertes > silences.

La page silences s'affiche.

#### Silences

You can configure silences to temporarily suppress alert notifications. Each silence suppresses the notifications for an alert rule at one or more severities. You can suppress an alert rule on the entire grid, a single site, or a single node.

| ← Create     ✓ Edit     ★ Remove |                  |             |          |                |       |  |  |  |
|----------------------------------|------------------|-------------|----------|----------------|-------|--|--|--|
|                                  | Alert Rule       | Description | Severity | Time Remaining | Nodes |  |  |  |
| N                                | o results found. |             |          |                |       |  |  |  |
|                                  |                  |             |          |                |       |  |  |  |

## 2. Sélectionnez Créer.

La boîte de dialogue Créer une Silence s'affiche.

| Create Silence         |                                                                                                    |            |
|------------------------|----------------------------------------------------------------------------------------------------|------------|
| Alert Rule             | •                                                                                                    |            |
| Description (optional) |                                                                                                    |            |
| Duration               | Minutes •                                                                                                    |            |
| Severity               | Minor only Minor, major Minor, major, critical                                                                                                    | l.         |
| Nodes                  | <ul> <li>StorageGRID Deployment</li> <li>Data Center 1</li> <li>DC1-ADM1</li> <li>DC1-G1</li> <li>DC1-S1</li> <li>DC1-S2</li> <li>DC1-S3</li> </ul> |            |
|                        | С                                                                                                    | ancel Save |

3. Sélectionnez ou entrez les informations suivantes :

| Champ          | Description                                                                                                    |
|----------------|----------------------------------------------------------------------------------------------------|
| Règle d'alerte | Le nom de la règle d'alerte que vous souhaitez désactiver. Vous pouvez<br>sélectionner n'importe quelle règle d'alerte par défaut ou personnalisée, même<br>si la règle d'alerte est désactivée.                                                                                                    |
|                | <b>Remarque :</b> sélectionnez <b>toutes les règles</b> si vous voulez désactiver toutes les règles d'alerte en utilisant les critères spécifiés dans cette boîte de dialogue.                                                                                                    |
| Description    | Éventuellement, une description du silence. Par exemple, décrivez le but de ce silence.                                                                                                    |
| Durée          | Combien de temps vous voulez que ce silence reste en vigueur, en minutes,<br>heures ou jours. Un silence peut être en vigueur de 5 minutes à 1,825 jours (5<br>ans).                                                                                                    |
|                | <b>Remarque:</b> vous ne devez pas désactiver une règle d'alerte pour une durée prolongée. Si une règle d'alerte est mise en mode silencieux, il est possible que vous ne détectiez pas un problème sous-jacent tant qu'elle n'empêche pas l'exécution d'une opération critique. Cependant, vous devrez peut-être utiliser un silence étendu si une alerte est déclenchée par une configuration intentionnelle spécifique, par exemple pour les alertes <b>liaison appliance Services Down</b> et les alertes <b>liaison appliance Storage Down</b> . |

| Champ   | Description                                                                                                    |
|---------|----------------------------------------------------------------------------------------------------|
| Gravité | Quelle alerte de gravité ou de gravité doit être neutralisée. Si l'alerte est<br>déclenchée à l'un des niveaux de gravité sélectionnés, aucune notification<br>n'est envoyée.                                                                                                    |
| Nœuds   | À quel nœud ou nœud vous souhaitez que ce silence s'applique. Vous pouvez<br>supprimer une règle d'alerte ou toutes les règles de la grille dans son<br>ensemble, un seul site ou un seul nœud. Si vous sélectionnez l'ensemble de la<br>grille, le silence s'applique à tous les sites et à tous les nœuds. Si vous<br>sélectionnez un site, le silence s'applique uniquement aux nœuds de ce site.<br><b>Remarque :</b> vous ne pouvez pas sélectionner plus d'un nœud ou plus d'un<br>site pour chaque silence. Vous devez créer des silences supplémentaires si<br>vous souhaitez supprimer la même règle d'alerte sur plusieurs nœuds ou<br>plusieurs sites à la fois. |

## 4. Cliquez sur Enregistrer.

5. Si vous souhaitez modifier ou mettre fin à un silence avant son expiration, vous pouvez le modifier ou le supprimer.

| Option               | Description                                                                                                    |
|----------------------|----------------------------------------------------------------------------------------------------|
| Modifier un silence  | a. Sélectionnez alertes > silences.                                                                                                    |
|                      | <ul> <li>b. Dans le tableau, sélectionnez le bouton radio correspondant au silence<br/>que vous souhaitez modifier.</li> </ul>                                                                                                    |
|                      | c. Cliquez sur <b>Modifier</b> .                                                                                                    |
|                      | <ul> <li>Modifiez la description, le temps restant, les niveaux de gravité<br/>sélectionnés ou le nœud affecté.</li> </ul>                                                                                                    |
|                      | e. Cliquez sur <b>Enregistrer</b> .                                                                                                    |
| Supprimer un silence | a. Sélectionnez alertes > silences.                                                                                                    |
|                      | <ul> <li>b. Dans le tableau, sélectionnez le bouton radio correspondant au silence<br/>que vous souhaitez supprimer.</li> </ul>                                                                                                    |
|                      | c. Cliquez sur <b>Supprimer</b> .                                                                                                    |
|                      | d. Cliquez sur <b>OK</b> pour confirmer que vous souhaitez supprimer ce silence.                                                                                                    |
|                      | <b>Remarque</b> : les notifications sont maintenant envoyées lorsque cette<br>alerte est déclenchée (sauf si elle est supprimée par un autre silence). Si<br>cette alerte est déclenchée, l'envoi de notifications par e-mail ou SNMP<br>peut prendre quelques minutes et la mise à jour de la page alertes. |

## Informations associées

"Configuration de l'agent SNMP"

# Gestion des alarmes (système hérité)

Le système d'alarme StorageGRID est l'ancien système utilisé pour identifier les points de défaillance qui se produisent parfois pendant le fonctionnement normal.

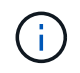

Bien que le système d'alarme existant continue d'être pris en charge, le système d'alerte offre des avantages significatifs et est plus facile à utiliser.

## Informations associées

"Référence des alarmes (système hérité)"

"Affichage des anciennes alarmes"

"Administrer StorageGRID"

## Classes d'alarme (système hérité)

Une alarme héritée peut appartenir à l'une des deux classes d'alarme mutuellement exclusives.

## Alarmes par défaut

Les alarmes par défaut sont fournies avec chaque système StorageGRID et ne peuvent pas être modifiées. Vous pouvez cependant désactiver les alarmes par défaut ou les remplacer en définissant les alarmes personnalisées globales.

## Alarmes personnalisées globales

Les alarmes personnalisées globales contrôlent l'état de tous les services d'un type donné dans le système StorageGRID. Vous pouvez créer une alarme personnalisée globale pour remplacer une alarme par défaut. Vous pouvez également créer une nouvelle alarme personnalisée globale. Cela peut être utile pour la surveillance de toutes les conditions personnalisées de votre système StorageGRID.

## Informations associées

"Affichage des alarmes par défaut (système hérité)"

"Désactivation d'une alarme par défaut (système hérité)"

"Création d'alarmes personnalisées globales (système hérité)"

"Désactivation des alarmes personnalisées globales (système hérité)"

## Logique de déclenchement d'alarme (système hérité)

Une alarme héritée est déclenchée lorsqu'un attribut StorageGRID atteint une valeur de seuil qui évalue à TRUE par rapport à une combinaison de classe d'alarme (personnalisée par défaut ou personnalisé global) et de niveau de gravité d'alarme.

| Icône | Couleur      | Gravité de l'alarme | Signification                                                                                                    |
|-------|--------------|---------------------|----------------------------------------------------------------------------------------------------|
|       | Jaune        | Avertissement       | Le nœud est connecté à<br>la grille, mais il existe une<br>condition inhabituelle qui<br>n'affecte pas les<br>opérations normales.                                                                                          |
| *     | Orange clair | Mineur              | Le nœud est connecté à<br>la grille, mais il existe une<br>condition anormale qui<br>pourrait affecter son<br>fonctionnement à l'avenir.<br>Vous devez étudier pour<br>éviter la remontée des<br>problèmes.                 |
|       | Orange foncé | Majeur              | Le nœud est connecté à<br>la grille, mais il existe une<br>condition anormale qui<br>affecte actuellement le<br>fonctionnement. Cela<br>nécessite une attention<br>particulière afin d'éviter la<br>remontée des problèmes. |
| 8     | Rouge        | Primordial          | Le nœud est connecté à<br>la grille, mais il existe une<br>condition anormale qui a<br>arrêté des opérations<br>normales. Vous devez<br>résoudre le problème<br>immédiatement.                                              |

La gravité de l'alarme et la valeur de seuil correspondante peuvent être définies pour chaque attribut numérique. Le service NMS sur chaque noeud d'administration surveille en permanence les valeurs d'attribut actuelles par rapport aux seuils configurés. Lorsqu'une alarme est déclenchée, une notification est envoyée à tout le personnel désigné.

Notez qu'un niveau de gravité Normal ne déclenche pas d'alarme.

Les valeurs d'attribut sont évaluées par rapport à la liste des alarmes activées définies pour cet attribut. La liste des alarmes est vérifiée dans l'ordre suivant pour trouver la première classe d'alarme avec une alarme définie et activée pour l'attribut :

- 1. Alarmes personnalisées globales avec niveaux de gravité d'alarme allant de critique à avertissement.
- 2. Alarmes par défaut avec niveaux de gravité d'alarme de critique à avertissement.

Une fois qu'une alarme activée pour un attribut est détectée dans la classe d'alarme supérieure, le service NMS ne s'évalue qu'au sein de cette classe. Le service NMS ne s'évalue pas par rapport aux autres catégories de priorité inférieure. En d'autres termes, si une alarme personnalisée globale est activée pour un attribut, le service NMS évalue uniquement la valeur de l'attribut par rapport aux alarmes personnalisées

globales. Les alarmes par défaut ne sont pas évaluées. Ainsi, une alarme par défaut activée pour un attribut peut répondre aux critères requis pour déclencher une alarme, mais elle ne sera pas déclenchée car une alarme personnalisée globale (qui ne répond pas aux critères spécifiés) pour le même attribut est activée. Aucune alarme n'est déclenchée et aucune notification n'est envoyée.

## Exemple de déclenchement d'alarme

Cet exemple permet de comprendre comment les alarmes personnalisées globales et les alarmes par défaut sont déclenchées.

Pour l'exemple suivant, un attribut possède une alarme personnalisée globale et une alarme par défaut définie et activée, comme indiqué dans le tableau suivant.

|               | Seuil d'alarme personnalisé<br>global (activé) | Seuil d'alarme par défaut (activé) |
|---------------|------------------------------------------------|------------------------------------|
| Avertissement | >= 1500                                        | >= 1000                            |
| Mineur        | >= 15,000                                      | >= 1000                            |
| Majeur        | >=150,000                                      | >= 250,000                         |

Si l'attribut est évalué lorsque sa valeur est 1000, aucune alarme n'est déclenchée et aucune notification n'est envoyée.

L'alarme personnalisée globale est prioritaire sur l'alarme par défaut. Une valeur de 1000 n'atteint pas la valeur seuil d'un niveau de gravité quelconque pour l'alarme personnalisée globale. Par conséquent, le niveau d'alarme est évalué à Normal.

Après le scénario ci-dessus, si l'alarme personnalisée globale est désactivée, rien ne change. La valeur de l'attribut doit être réévaluée avant qu'un nouveau niveau d'alarme ne soit déclenché.

Lorsque l'alarme personnalisée globale est désactivée, lorsque la valeur de l'attribut est réévaluée, la valeur de l'attribut est évaluée par rapport aux valeurs de seuil de l'alarme par défaut. Le niveau d'alarme déclenche une alarme de niveau d'avertissement et une notification par e-mail est envoyée au personnel désigné.

## Alarmes de même gravité

Si deux alarmes personnalisées globales pour le même attribut ont la même gravité, les alarmes sont évaluées par une priorité « top down ».

Par exemple, si UMEM tombe à 50 Mo, la première alarme est déclenchée (= 50000000), mais pas celle en dessous (<=100000000).

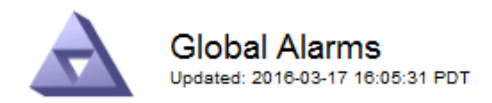

## Global Custom Alarms (0 Result(s))

| Enabled | Service | Attribute               | Severity | Message  | Operator | Value | Additional<br>Recipients | Actions |
|---------|---------|-------------------------|----------|----------|----------|-------|--------------------------|---------|
|         | SSM 💌   | UMEM (Available Memory) | Minor 💌  | Under 50 | = •      | 5000  |                          | / 🕂 🏾 🔍 |
|         | SSM 💌   | UMEM (Available Memory) | Minor 💌  | under10  | <= •     | 1000  |                          | 🥖 🔂 🏵 🔍 |

Si l'ordre est inversé, lorsque UMEM tombe à 100 Mo, la première alarme (<=100000000) est déclenchée, mais pas celle en dessous (= 50000000).

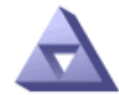

Global Alarms Updated: 2016-03-17 16:05:31 PDT

#### Global Custom Alarms (0 Result(s))

| Enabled | Service | Attribute               | Severity | Message  | Operator | Value | Additional<br>Recipients | Actions |
|---------|---------|-------------------------|----------|----------|----------|-------|--------------------------|---------|
|         | SSM 💌   | UMEM (Available Memory) | Minor 💌  | under10  | <= •     | 1000  |                          | 🧷 🛟 З 🕙 |
|         | SSM 💌   | UMEM (Available Memory) | Minor 💌  | Under 50 | = •      | 5000  |                          | / 🕂 🏾 🖤 |
|         |         |                         |          |          |          |       |                          |         |

**Default Alarms** 

| Filter b | y Disabled De | faults 💌 📦 |           |          |         |          |         |         |
|----------|---------------|------------|-----------|----------|---------|----------|---------|---------|
| 0 Res    | sult(s)       |            |           |          |         |          |         |         |
|          | Enabled       | Service    | Attribute | Severity | Message | Operator | Value   | Actions |
|          |               |            |           |          |         | App      | ly Chan | ges 刘   |

## **Notifications**

Une notification signale l'occurrence d'une alarme ou le changement d'état d'un service. Les notifications d'alarme peuvent être envoyées par e-mail ou via SNMP.

Pour éviter l'envoi de plusieurs alarmes et notifications lorsqu'une valeur de seuil d'alarme est atteinte, la gravité de l'alarme est vérifiée par rapport à la gravité actuelle de l'alarme pour l'attribut. S'il n'y a pas de changement, aucune autre action n'est entreprise. Cela signifie que, lorsque le service NMS continue à surveiller le système, il déclenche une alarme et envoie des notifications la première fois qu'il remarque une condition d'alarme pour un attribut. Si un nouveau seuil de valeur pour l'attribut est atteint et détecté, la gravité de l'alarme change et une nouvelle notification est envoyée. Les alarmes sont effacées lorsque les conditions reviennent au niveau Normal.

La valeur de déclenchement indiquée dans la notification d'un état d'alarme est arrondie à trois décimales. Par conséquent, une valeur d'attribut de 1.9999 déclenche une alarme dont le seuil est inférieur à (<) 2.0, bien que

la notification d'alarme indique la valeur de déclenchement comme 2.0.

## Nouveaux services

Lorsque de nouveaux services sont ajoutés par l'ajout de nouveaux nœuds ou sites de grille, ils héritent des alarmes par défaut et des alarmes personnalisées globales.

## Alarmes et tableaux

Les attributs d'alarme affichés dans les tableaux peuvent être désactivés au niveau du système. Les alarmes ne peuvent pas être désactivées pour les lignes individuelles d'une table.

Par exemple, le tableau suivant montre deux entrées critiques disponibles (VMFI) alarmes. (Sélectionnez support > Outils > topologie de grille. Sélectionnez ensuite *Storage Node* > SSM > Resources.)

Vous pouvez désactiver l'alarme VMFI de sorte que l'alarme de niveau critique VMFI ne soit pas déclenchée (les deux alarmes critiques actuelles apparaîtront dans le tableau en vert) ; Cependant, vous ne pouvez pas désactiver une seule alarme dans une rangée de table de sorte qu'une alarme VMFI s'affiche comme une alarme de niveau critique alors que l'autre demeure verte.

#### Volumes

| Mount Point          | Device | Status |   |   | Size    | Space Av | ailable | Total Entries | Entries Avai | lable | Write Cache | 1 |
|----------------------|--------|--------|---|---|---------|----------|---------|---------------|--------------|-------|-------------|---|
| 1                    | sda1   | Online | - | 9 | 10.6 GB | 7.46 GB  | E 8     | 655,360       | 559,263      | E 9   | Enabled     | - |
| /var/local           | sda3   | Online | - | 9 | 63.4 GB | 59.4 GB  | 19 3    | 3,932,160     | 3,931,842    | E 6   | Unknown     | = |
| /var/local/rangedb/0 | sdb    | Online | - | 9 | 53.4 GB | 53.4 GB  | E 8     | 52,428,800    | 52,427,856   | E 6   | Enabled     | 2 |
| /var/local/rangedb/1 | sdc    | Online | - | 9 | 53.4 GB | 53.4 GB  | P 8     | 52,428,800    | 52,427,848   | P 5   | Enabled     | 1 |
| /var/local/rangedb/2 | sdd    | Online | - | 0 | 53.4 GB | 53.4 GB  | 19 9    | 52,428,800    | 52,427,856   | 1 9   | Enabled     | 1 |

## Confirmation des alarmes actuelles (système hérité)

Les alarmes héritées sont déclenchées lorsque les attributs système atteignent les valeurs de seuil d'alarme. Si vous souhaitez réduire ou effacer le nombre d'alarmes héritées sur le tableau de bord, vous pouvez accuser réception des alarmes.

## Ce dont vous avez besoin

- Vous devez être connecté à Grid Manager à l'aide d'un navigateur pris en charge.
- · Vous devez disposer de l'autorisation accuser réception d'alarmes.

## Description de la tâche

Si une alarme du système hérité est actuellement active, le panneau Santé du tableau de bord inclut un lien **Legacy Alarms**. Le nombre entre parenthèses indique le nombre d'alarmes héritées actuellement actives.

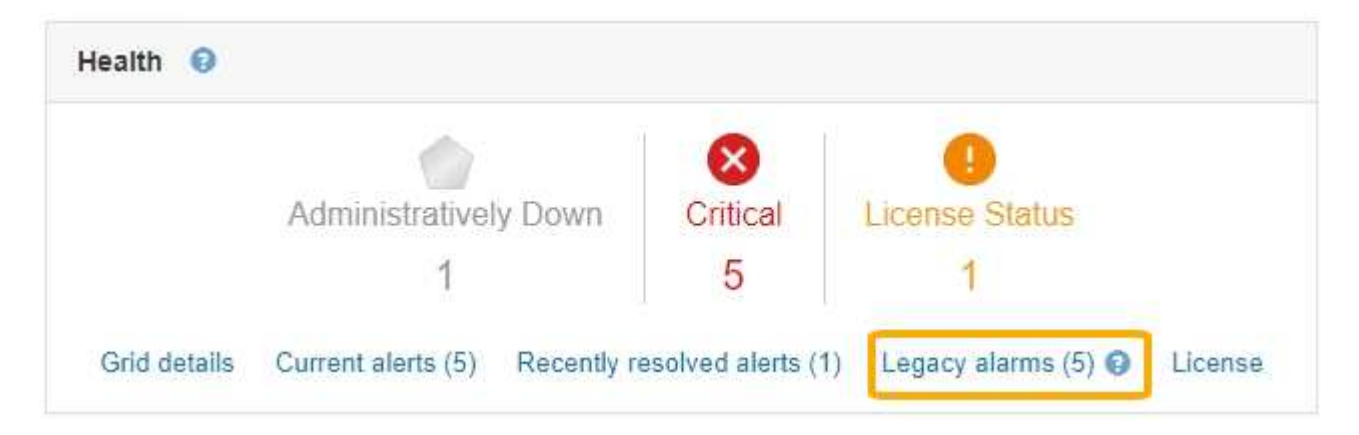

Comme le système d'alarme hérité continue d'être pris en charge, le nombre d'alarmes héritées affichées sur le tableau de bord est incrémenté chaque fois qu'une nouvelle alarme se déclenche. Ce nombre est incrémenté même si les notifications par e-mail ne sont plus envoyées pour les alarmes. Vous pouvez généralement ignorer ce numéro (les alertes étant donné qu'elles offrent une meilleure vue du système), ou bien accuser réception des alarmes.

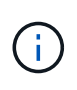

En option, lorsque vous avez effectué une transition complète vers le système d'alerte, vous pouvez désactiver chaque alarme existante pour l'empêcher d'être déclenchée et ajoutée au nombre d'alarmes existantes.

Lorsque vous reconnaissez une alarme, elle n'est plus incluse dans le nombre d'alarmes héritées, sauf si l'alarme est déclenchée au niveau de gravité suivant ou si elle est résolue et se déclenche à nouveau.

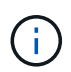

Bien que le système d'alarme existant continue d'être pris en charge, le système d'alerte offre des avantages significatifs et est plus facile à utiliser.

## Étapes

- 1. Pour afficher l'alarme, effectuez l'une des opérations suivantes :
  - Dans le panneau Santé du tableau de bord, cliquez sur Legacy alarmes. Ce lien n'apparaît que si au moins une alarme est active.
  - Sélectionnez **support > alarmes (hérité) > alarmes actuelles**. La page alarmes en cours s'affiche.

The alarm system is the legacy system. The alert system offers significant benefits and is easier to use. See Managing alerts and alarms in the instructions for monitoring and troubleshooting StorageGRID.

## Current Alarms

Last Refreshed: 2020-05-27 09:41:39 MDT

|                                                                                                    | 00                  | Guiltont Fuldo         |
|----------------------------------------------------------------------------------------------------|---------------------|------------------------|
| ORSU (Outbound Replication Data Center 1/DC1-<br>Status)     Status     ORSU (Outbound Replication Data Center 1/DC1-<br>ARC1/ARC     Storage 2020-05-26 21:47:18 St<br>MDT     Unavailable | orage<br>navailable | Storage<br>Unavailable |

2. Cliquez sur le nom du service dans le tableau.

L'onglet alarmes du service sélectionné apparaît (**support > Outils > topologie de grille >** *Grid Node >* **Service > alarmes**).

| Overview          | Alarms                                | Reports                  | Configuration              |                        |                        |                  |             |
|-------------------|---------------------------------------|--------------------------|----------------------------|------------------------|------------------------|------------------|-------------|
| Main              | History                               |                          |                            |                        |                        |                  |             |
|                   | Narms: ARC (<br>pdated: 2019-05-24 10 | (DC1-ARC1<br>):46:48 MDT | ) - Replication            |                        |                        |                  |             |
| Severity Attribut | te                                    | Description              | Alarm Time                 | Trigger Value          | Current Value          | Acknowledge Time | Acknowledge |
| Major Replica     | (Outbound<br>tion Status)             | Storage<br>Unavailable   | 2019-05-23 21:40:08<br>MDT | Storage<br>Unavailable | Storage<br>Unavailable |                  |             |
|                   |                                       |                          |                            |                        |                        | Apply C          | hanges 📦    |

3. Cochez la case **Acknowledge** pour l'alarme, puis cliquez sur **appliquer les modifications**.

L'alarme n'apparaît plus sur le tableau de bord ou sur la page alarmes en cours.

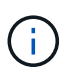

Lorsque vous reconnaissez une alarme, l'accusé de réception n'est pas copié sur d'autres nœuds d'administration. Par conséquent, si vous affichez le tableau de bord à partir d'un autre nœud d'administration, vous pouvez continuer à voir l'alarme active.

- 4. Si nécessaire, affichez les alarmes acquittées.
  - a. Sélectionnez **support** > **alarmes** (hérité) > **alarmes** actuelles.
  - b. Sélectionnez Afficher les alarmes acquittées.

Toutes les alarmes acquittées sont affichées.

The alarm system is the legacy system. The alert system offers significant benefits and is easier to use. See Managing alerts and alarms in the instructions for monitoring and troubleshooting StorageGRID.

## Current Alarms

Last Refreshed: 2020-05-27 17:38:58 MDT

| Severity Attribute        | Service            | Description | Alarm Time   | Trigger Value | Current Value | Acknowledge Time |
|---------------------------|--------------------|-------------|--------------|---------------|---------------|------------------|
| ORSU (Outbound            | Data Center 1/DC1- | Storage     | 2020-05-26   | Storage       | Storage       | 2020-05-27       |
| Major Replication Status) | ARC1/ARC           | Unavailable | 21:47:18 MDT | Unavailable   | Unavailable   | 17:38:14 MDT     |

## Informations associées

"Référence des alarmes (système hérité)"

## Affichage des alarmes par défaut (système hérité)

Vous pouvez afficher la liste de toutes les alarmes héritées par défaut.

## Ce dont vous avez besoin

- Vous devez être connecté à Grid Manager à l'aide d'un navigateur pris en charge.
- Vous devez disposer d'autorisations d'accès spécifiques.

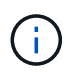

Bien que le système d'alarme existant continue d'être pris en charge, le système d'alerte offre des avantages significatifs et est plus facile à utiliser.

## Étapes

- 1. Sélectionnez support > alarmes (hérité) > alarmes globales.
- 2. Pour Filtrer par, sélectionnez Code d'attribut ou Nom d'attribut.
- 3. Pour Egal, entrez un astérisque : \*
- 4. Cliquez sur la flèche 💓 Ou appuyez sur entrée.

Toutes les alarmes par défaut sont répertoriées.

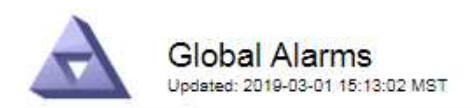

#### Global Custom Alarms (0 Result(s))

| Enabled   | Service | Attribute | Severity | Message | Operator | Value | Additional Recipients | Actions |
|-----------|---------|-----------|----------|---------|----------|-------|-----------------------|---------|
|           |         |           |          |         |          |       |                       | /000    |
| Default A | arms    |           |          |         |          |       |                       |         |

| Filter by Attribute Code | ▼ equals * |  |  |
|--------------------------|------------|--|--|

## 221 Result(s)

| Enabled | Service | Attribute                             | Severity    | Message                              | Operator | Value    | Actions |
|---------|---------|---------------------------------------|-------------|--------------------------------------|----------|----------|---------|
|         |         | IQSZ (Number of<br>Objects)           | A<br>Major  | Greater than 10,000,000              | >=       | 10000000 | 12      |
| 1       |         | IQSZ (Number of<br>Objects)           | 0<br>Minor  | Greater than 1,000,000               | >=       | 1000000  | 1       |
| 1       |         | IQSZ (Number of<br>Objects)           | J<br>Notice | Greater than 150,000                 | >=       | 150000   | 11      |
| ×.      |         | XCVP (%<br>Completion)                | Notice      | Foreground Verification<br>Completed | =        | 100      | 1       |
|         | ADC     | ADCA (ADC Status)                     | 9<br>Minor  | Error                                | >=       | 10       | 12      |
|         | ADC     | ADCE (ADC State)                      | Notice      | Standby                              | =        | 10       | 1       |
|         | ADC     | ALIS (Inbound<br>Attribute Sessions)  | J<br>Notice | Over 100                             | >=       | 100      | 11      |
| 1       | ADC     | ALOS (Outbound<br>Attribute Sessions) | Notice      | Over 200                             | >=       | 200      | 1       |

# Vérification des alarmes historiques et de la fréquence des alarmes (système hérité)

Lors du dépannage d'un problème, vous pouvez vérifier la fréquence à laquelle une alarme héritée a été déclenchée par le passé.

## Ce dont vous avez besoin

- Vous devez être connecté à Grid Manager à l'aide d'un navigateur pris en charge.
- Vous devez disposer d'autorisations d'accès spécifiques.

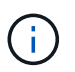

Bien que le système d'alarme existant continue d'être pris en charge, le système d'alerte offre des avantages significatifs et est plus facile à utiliser.

## Étapes

- 1. Procédez comme suit pour obtenir une liste de toutes les alarmes déclenchées sur une période donnée.
  - a. Sélectionnez support > alarmes (hérité) > alarmes historiques.
  - b. Effectuez l'une des opérations suivantes :
    - Cliquez sur l'une des périodes.

- Entrez une plage personnalisée, puis cliquez sur requête personnalisée.
- 2. Procédez comme suit pour découvrir la fréquence à laquelle les alarmes ont été déclenchées pour un attribut particulier.
  - a. Sélectionnez support > Outils > topologie de grille.
  - b. Sélectionnez grid node > service ou composant > alarmes > Historique.
  - c. Sélectionnez l'attribut dans la liste.
  - d. Effectuez l'une des opérations suivantes :
    - Cliquez sur l'une des périodes.
    - Entrez une plage personnalisée, puis cliquez sur requête personnalisée.

Les alarmes sont répertoriées dans l'ordre chronologique inverse.

e. Pour revenir au formulaire de demande d'historique des alarmes, cliquez sur Historique.

## Informations associées

"Référence des alarmes (système hérité)"

## Création d'alarmes personnalisées globales (système hérité)

Vous avez peut-être utilisé des alarmes personnalisées globales pour l'ancien système pour répondre à des exigences de surveillance spécifiques. Les alarmes personnalisées globales peuvent avoir des niveaux d'alarme qui remplacent les alarmes par défaut, ou elles peuvent surveiller des attributs qui n'ont pas d'alarme par défaut.

## Ce dont vous avez besoin

- Vous devez être connecté à Grid Manager à l'aide d'un navigateur pris en charge.
- · Vous devez disposer d'autorisations d'accès spécifiques.

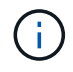

Bien que le système d'alarme existant continue d'être pris en charge, le système d'alerte offre des avantages significatifs et est plus facile à utiliser.

Les alarmes personnalisées globales remplacent les alarmes par défaut. Vous ne devez pas modifier les valeurs d'alarme par défaut, sauf si cela est absolument nécessaire. En modifiant les alarmes par défaut, vous courez le risque de dissimulation de problèmes qui pourraient déclencher une alarme.

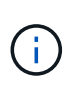

Soyez très prudent si vous modifiez les paramètres d'alarme. Par exemple, si vous augmentez la valeur seuil d'une alarme, il se peut que vous ne déteciez pas un problème sous-jacent. Discutez de vos modifications proposées avec le support technique avant de modifier un réglage d'alarme.

## Étapes

- 1. Sélectionnez support > alarmes (hérité) > alarmes globales.
- 2. Ajouter une nouvelle ligne au tableau des alarmes personnalisées globales :
  - Pour ajouter une nouvelle alarme, cliquez sur Modifier (S'il s'agit de la première entrée) ou Insérer
     (S'il s'agit de la première entrée) ou Insérer

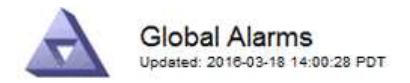

Global Custom Alarms (0 Result(s))

| Enabled | Service | Attribute             |          | Severity | Message    | Operator | Value | Additional<br>Recipients | Actions |
|---------|---------|-----------------------|----------|----------|------------|----------|-------|--------------------------|---------|
| •       | ARC -   | ARCE (ARC State)      | 👻 🕚      | Notice 🝷 | Standby    | = •      | 10    | <b></b>                  | 1000    |
| V       | ARC -   | AROQ (Objects Queued) | - 9      | Minor 💌  | At least 6 | >= •     | 6000  | []                       | 1000    |
| V       | ARC -   | AROQ (Objects Queued) | <u> </u> | Notice 🔻 | At least 3 | >= •     | 3000  | [                        | 1000    |

Default Alarms

| Attribute Code | -              | equals           | AR*                       | 10                            |
|----------------|----------------|------------------|---------------------------|-------------------------------|
|                | Attribute Code | Attribute Code 🔹 | Attribute Code 🛛 🔻 equals | Attribute Code 🛛 🔻 equals AR* |

| 9 Result(s) |         |                              |          |               |          |       |         |
|-------------|---------|------------------------------|----------|---------------|----------|-------|---------|
| Enabled     | Service | Attribute                    | Severity | Message       | Operator | Value | Actions |
| 1           | ARC     | ARCE (ARC State)             | 🛄 Notice | Standby       | =        | 10    | 1       |
| 되           | ARC     | AROQ (Objects Queued)        | 🤗 Minor  | At least 6000 | >=       | 6000  | 1       |
| <u>v</u>    | ARC     | AROQ (Objects Queued)        | 🙂 Notice | At least 3000 | >=       | 3000  | 11      |
| 1           | ARC     | ARRF (Request Failures)      | 📥 Major  | At least 1    | >=       | 1     | 1       |
| 1           | ARC     | ARRV (Verification Failures) | 📥 Major  | At least 1    | >=       | 1     | 11      |
| <u>S</u>    | ARC     | ARVF (Store Failures)        | 📥 Major  | At least 1    | >=       | 1     | 11      |
| 2           | NMS     | ARRC (Remaining Capacity)    | 😐 Notice | Below 10      | <=       | 10    | 1       |
| ন           | NMS     | ARRS (Repository Status)     | 📥 Major  | Disconnected  | <=       | 9     | 1       |
| <u> </u>    | NMS     | ARRS (Repository Status)     | S Notice | Standby       | <=       | 19    | 11      |

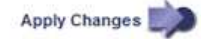

• Pour modifier une alarme par défaut, recherchez l'alarme par défaut.

- i. Sous Filtrer par, sélectionnez Code d'attribut ou Nom d'attribut.
- ii. Saisissez une chaîne de recherche.

Spécifiez quatre caractères ou utilisez des caractères génériques (Par exemple, Un ???? Ou AB\*). Les astérisques (\*) représentent plusieurs caractères et les points d'interrogation (?) représenter un seul caractère.

- iii. Cliquez sur la flèche 🗊, Ou appuyez sur entrée.
- iv. Dans la liste des résultats, cliquez sur **copie** 🗾 en regard de l'alarme que vous souhaitez modifier.

L'alarme par défaut est copiée dans le tableau des alarmes personnalisées globales.

3. Apportez toutes les modifications nécessaires aux paramètres d'alarmes personnalisées globales :

| En-tête | Description                                                     |
|---------|-----------------------------------------------------------------|
| Activé  | Cocher ou décocher la case pour activer ou désactiver l'alarme. |

| En-tête                          | Description                                                                                                    |
|----------------------------------|----------------------------------------------------------------------------------------------------|
| Attribut                         | Sélectionnez le nom et le code de l'attribut surveillé dans la liste de tous les attributs applicables au service ou au composant sélectionné.<br>Pour afficher des informations sur l'attribut, cliquez sur <b>Info</b> (1) à côté du nom de l'attribut.                                                        |
|                                  |                                                                                                    |
| Gravité                          | L'icône et le texte indiquant le niveau de l'alarme.                                                                                                    |
| Messagerie                       | La raison de l'alarme (perte de connexion, espace de stockage inférieur à 10 %, etc.).                                                                                                    |
| Opérateur                        | Opérateurs pour tester la valeur d'attribut actuelle par rapport au seuil de valeur :                                                                                                    |
|                                  | • = est égal à                                                                                                    |
|                                  | <ul> <li>&gt; supérieur à</li> </ul>                                                                                                    |
|                                  | • < moins de                                                                                                    |
|                                  | <ul> <li>&gt;= supérieur ou égal à</li> </ul>                                                                                                    |
|                                  | <ul> <li>&lt;= inférieur ou égal à</li> </ul>                                                                                                    |
|                                  | • ≠ non égal à                                                                                                    |
| Valeur                           | Valeur de seuil de l'alarme utilisée pour tester la valeur réelle de l'attribut à l'aide de l'opérateur. L'entrée peut être un nombre unique, une plage de nombres spécifiée avec un signe deux-points (1:3) ou une liste de nombres et de plages délimitée par des virgules.                                    |
| Destinataires<br>supplémentaires | Une liste supplémentaire d'adresses e-mail à notifier lorsque l'alarme est déclenchée. Ceci s'ajoute à la liste de diffusion configurée sur la page <b>alarmes</b> > <b>Configuration de la messagerie</b> . Les listes sont délimitées par des virgules.                                                        |
|                                  | <b>Remarque :</b> les listes de diffusion requièrent la configuration du serveur SMTP pour fonctionner. Avant d'ajouter des listes de diffusion, vérifiez que SMTP est configuré. Les notifications pour les alarmes personnalisées peuvent remplacer les notifications des alarmes Global Custom ou par défaut. |
| Actions                          | Boutons de commande pour :                                                                                                    |
|                                  | Modifier une ligne                                                                                                    |
|                                  | 🔁 Insérer une ligne                                                                                                    |
|                                  | Supprimer une ligne                                                                                                    |
|                                  | Faites glisser une ligne vers le haut ou vers le bas                                                                                                    |
|                                  | Copier une ligne                                                                                                    |

4. Cliquez sur appliquer les modifications.

## Informations associées

"Configuration des paramètres du serveur de messagerie pour les alarmes (système hérité)"

## Désactivation des alarmes (système hérité)

Les alarmes du système d'alarme hérité sont activées par défaut, mais vous pouvez désactiver des alarmes qui ne sont pas nécessaires. Vous pouvez également désactiver les anciennes alarmes après avoir été complètement transférées vers le nouveau système d'alerte.

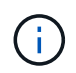

Bien que le système d'alarme existant continue d'être pris en charge, le système d'alerte offre des avantages significatifs et est plus facile à utiliser.

## Désactivation d'une alarme par défaut (système hérité)

Vous pouvez désactiver l'une des alarmes par défaut héritées pour l'ensemble du système.

## Ce dont vous avez besoin

- Vous devez être connecté à Grid Manager à l'aide d'un navigateur pris en charge.
- · Vous devez disposer d'autorisations d'accès spécifiques.

## Description de la tâche

La désactivation d'une alarme pour un attribut qui a actuellement une alarme déclenchée n'efface pas l'alarme en cours. L'alarme sera désactivée lors du prochain dépassement du seuil d'alarme par l'attribut, ou vous pouvez effacer l'alarme déclenchée.

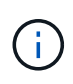

Ne désactivez aucune des alarmes existantes tant que vous n'avez pas totalement migré vers le nouveau système d'alerte. Dans le cas contraire, vous risquez de ne pas détecter un problème sous-jacent avant d'empêcher la réalisation d'une opération critique.

## Étapes

- 1. Sélectionnez support > alarmes (hérité) > alarmes globales.
- 2. Recherchez l'alarme par défaut à désactiver.
  - a. Dans la section alarmes par défaut, sélectionnez Filtrer par > Code d'attribut ou Nom d'attribut.
  - b. Saisissez une chaîne de recherche.

Spécifiez quatre caractères ou utilisez des caractères génériques (Par exemple, Un ???? Ou AB\*). Les astérisques (\*) représentent plusieurs caractères et les points d'interrogation (?) représenter un seul caractère.

c. Cliquez sur la flèche 🗊, Ou appuyez sur entrée.

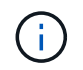

La sélection de **Désactivé par défaut** affiche la liste de toutes les alarmes par défaut actuellement désactivées.

3. Dans le tableau des résultats de la recherche, cliquez sur l'icône Modifier 💋 pour l'alarme que vous souhaitez désactiver.

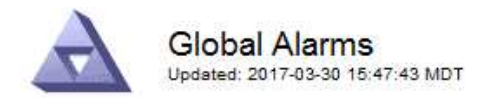

#### Global Custom Alarms (0 Result(s))

| Enabled                    | Service               | Attribute                           | Severity      | Message            | Operator                    | Value                   | Additional Rec             | cipients             | Action                        | S       |
|----------------------------|-----------------------|-------------------------------------|---------------|--------------------|-----------------------------|-------------------------|----------------------------|----------------------|-------------------------------|---------|
| Г                          |                       |                                     |               |                    |                             |                         |                            |                      | 1 G                           | 000     |
| )efault Al                 | arms                  |                                     |               |                    |                             |                         |                            |                      |                               |         |
| ilter by Att               | ribute Code           |                                     |               | 21                 |                             |                         |                            |                      |                               |         |
| 1101 07   / 10             |                       |                                     | s  0" 🔰       | )                  |                             |                         |                            |                      |                               |         |
| Result(s)<br>Enabled       | Service               | Attribute                           | s10. 📦        | Se                 | verity                      | Messa                   | age                        | Operator             | Value                         | Actions |
| Result(s)<br>Enabled<br>I⊽ | Service<br>SSM        | Attribute                           | ilable Memory | ) Se               | verity<br>Critical          | Messa<br>Under          | age<br>10000000            | Operator<br><=       | <b>Value</b><br>10000000      | Actions |
| 3 Result(s)<br>Enabled     | Service<br>SSM<br>SSM | Attribute<br>UMEM (Ava<br>UMEM (Ava | ilable Memory | ) Se<br>) <b>%</b> | verity<br>Critical<br>Major | Messa<br>Under<br>Under | age<br>10000000<br>5000000 | Operator<br><=<br><= | Value<br>10000000<br>50000000 | Actions |

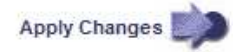

La case **Enabled** pour l'alarme sélectionnée devient active.

- 4. Décochez la case Enabled.
- 5. Cliquez sur appliquer les modifications.

L'alarme par défaut est désactivée.

## Désactivation des alarmes personnalisées globales (système hérité)

Vous pouvez désactiver une alarme personnalisée globale héritée pour l'ensemble du système.

## Ce dont vous avez besoin

- Vous devez être connecté à Grid Manager à l'aide d'un navigateur pris en charge.
- · Vous devez disposer d'autorisations d'accès spécifiques.

## Description de la tâche

La désactivation d'une alarme pour un attribut qui a actuellement une alarme déclenchée n'efface pas l'alarme en cours. L'alarme sera désactivée lors du prochain dépassement du seuil d'alarme par l'attribut, ou vous pouvez effacer l'alarme déclenchée.

## Étapes

- 1. Sélectionnez support > alarmes (hérité) > alarmes globales.
- 2. Dans le tableau alarmes personnalisées globales, cliquez sur **Modifier** *i* à côté de l'alarme que vous souhaitez désactiver.
- 3. Décochez la case **Enabled**.

|                 |                 | t(s))                |   |     |          |         |          |       |                          |        |    |
|-----------------|-----------------|----------------------|---|-----|----------|---------|----------|-------|--------------------------|--------|----|
| Enabled Service | Attribute       |                      |   |     | Severity | Message | Operator | Value | Additional<br>Recipients | Action |    |
| □ All -         | RDTE (Tivoli St | orage Manager State) | 8 | - 9 | Major 💌  | Offline | = •      | 10    | <u> </u>                 | 10     | 00 |
|                 |                 |                      |   |     |          |         |          |       |                          |        |    |
| Default Alarms  | Defaults 📩 📦    | >                    |   |     |          |         |          | I     |                          |        |    |
| Default Alarms  | Defaults 💌      | 2                    |   |     |          |         |          |       |                          |        |    |

## 4. Cliquez sur appliquer les modifications.

L'alarme personnalisée globale est désactivée.

## Suppression des alarmes déclenchées (système hérité)

Si une alarme héritée est déclenchée, vous pouvez l'effacer au lieu de la reconnaître.

## Ce dont vous avez besoin

• Vous devez avoir le Passwords.txt fichier.

La désactivation d'une alarme pour un attribut qui a actuellement une alarme déclenchée contre elle n'efface pas l'alarme. L'alarme sera désactivée lors de la prochaine modification de l'attribut. Vous pouvez accuser réception de l'alarme ou, si vous voulez effacer immédiatement l'alarme plutôt que d'attendre que la valeur de l'attribut change (ce qui entraîne un changement de l'état d'alarme), vous pouvez effacer l'alarme déclenchée. Vous pouvez trouver ceci utile si vous voulez effacer une alarme immédiatement contre un attribut dont la valeur ne change pas souvent (par exemple, les attributs d'état).

- 1. Désactivez l'alarme.
- 2. Connectez-vous au nœud d'administration principal :
  - a. Saisissez la commande suivante : ssh admin@primary Admin Node IP
  - b. Entrez le mot de passe indiqué dans le Passwords.txt fichier.
  - c. Entrez la commande suivante pour passer à la racine : su -
  - d. Entrez le mot de passe indiqué dans le Passwords.txt fichier.

Lorsque vous êtes connecté en tant que root, l'invite passe de \$ à #.

- 3. Redémarrez le service NMS : service nms restart
- 4. Déconnectez-vous du nœud d'administration : exit

L'alarme est effacée.

"Désactivation des alarmes (système hérité)"

## Configuration des notifications pour les alarmes (système hérité)

Le système StorageGRID peut envoyer automatiquement des notifications par e-mail et SNMP lorsqu'une alarme est déclenchée ou qu'un état de service change.

Par défaut, les notifications par e-mail d'alarme ne sont pas envoyées. Pour les notifications par e-mail, vous devez configurer le serveur de messagerie et spécifier les destinataires. Pour les notifications SNMP, vous devez configurer l'agent SNMP.

## Informations associées

"Utilisation de la surveillance SNMP"

## Types de notifications d'alarme (système hérité)

Lorsqu'une alarme héritée est déclenchée, le système StorageGRID envoie deux types de notifications d'alarme : le niveau de gravité et l'état de service.

#### Notifications de niveau de gravité

Une notification par e-mail d'alarme est envoyée lorsqu'une alarme héritée est déclenchée à un niveau de gravité sélectionné :

- Avertissement
- Mineur
- Majeur
- Primordial

Une liste de diffusion reçoit toutes les notifications relatives à l'alarme pour la gravité sélectionnée. Une notification est également envoyée lorsque l'alarme quitte le niveau d'alarme — soit en étant résolue soit en entrant un niveau de gravité d'alarme différent.

## Notifications d'état de service

Une notification d'état de service est envoyée lorsqu'un service (par exemple, le service LDR ou le service NMS) entre dans l'état de service sélectionné et lorsqu'il quitte l'état de service sélectionné. Des notifications d'état de service sont envoyées lorsqu'un service entre ou quitte l'un des États de service suivants :

- Inconnu
- Arrêt administratif

Une liste de diffusion reçoit toutes les notifications associées aux modifications de l'état sélectionné.

## Informations associées

"Configuration des notifications par e-mail pour les alarmes (système hérité)"

## Configuration des paramètres du serveur de messagerie pour les alarmes (système hérité)

Si vous souhaitez que StorageGRID envoie des notifications par e-mail lorsqu'une alarme héritée est déclenchée, vous devez spécifier les paramètres du serveur de messagerie SMTP. Le système StorageGRID

envoie uniquement des e-mails. Il ne peut pas recevoir d'e-mails.

## Ce dont vous avez besoin

- Vous devez être connecté à Grid Manager à l'aide d'un navigateur pris en charge.
- · Vous devez disposer d'autorisations d'accès spécifiques.

## Description de la tâche

Utilisez ces paramètres pour définir le serveur SMTP utilisé pour les notifications par e-mail d'alarme et les emails AutoSupport hérités. Ces paramètres ne sont pas utilisés pour les notifications d'alerte.

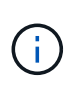

Si vous utilisez SMTP comme protocole pour les messages AutoSupport, vous avez peut-être déjà configuré un serveur de messagerie SMTP. Le même serveur SMTP est utilisé pour les notifications par e-mail d'alarme. Vous pouvez donc ignorer cette procédure. Voir les instructions d'administration de StorageGRID.

SMTP est le seul protocole pris en charge pour l'envoi d'e-mails.

## Étapes

- 1. Sélectionnez support > alarmes (hérité) > Configuration des e-mails existants.
- 2. Dans le menu E-mail, sélectionnez serveur.

La page serveur de messagerie s'affiche. Cette page est également utilisée pour configurer le serveur de messagerie pour les messages AutoSupport.

Use these settings to define the email server used for alarm notifications and for AutoSupport messages. These settings are not used for alert notifications. See Managing alerts and alarms in the instructions for monitoring and troubleshooting StorageGRID.

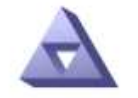

Email Server Updated: 2016-03-17 11:11:59 PDT

#### E-mail Server (SMTP) Information

| Mail Server<br>Port                             |                                      |
|-------------------------------------------------|--------------------------------------|
| Authentication<br>Authentication<br>Credentials | Off  Username: root Password: •••••• |
| From Address                                    |                                      |
| Test E <mark>-</mark> mail                      | To:<br>To: Send Test E-mail          |

Apply Changes

3. Ajoutez les paramètres suivants du serveur de messagerie SMTP :

| Élément                         | Description                                                                                                    |
|---------------------------------|----------------------------------------------------------------------------------------------------|
| Serveur de messagerie           | Adresse IP du serveur de messagerie SMTP. Vous<br>pouvez entrer un nom d'hôte plutôt qu'une adresse<br>IP si vous avez déjà configuré les paramètres DNS<br>sur le noeud d'administration.                               |
| Port                            | Numéro de port pour accéder au serveur de messagerie SMTP.                                                                                                    |
| Authentification                | Permet l'authentification du serveur de messagerie<br>SMTP. Par défaut, l'authentification est désactivée.                                                                                                    |
| Informations d'authentification | Nom d'utilisateur et mot de passe du serveur de<br>messagerie SMTP. Si l'authentification est activée,<br>un nom d'utilisateur et un mot de passe doivent être<br>fournis pour accéder au serveur de messagerie<br>SMTP. |

- 4. Sous **de adresse**, entrez une adresse e-mail valide que le serveur SMTP reconnaîtra comme adresse email d'envoi. Il s'agit de l'adresse électronique officielle à partir de laquelle l'e-mail est envoyé.
- 5. Vous pouvez également envoyer un e-mail de test pour confirmer que les paramètres de votre serveur de messagerie SMTP sont corrects.
  - a. Dans la zone **Test E-mail > à**, ajoutez une ou plusieurs adresses auxquelles vous pouvez accéder.

Vous pouvez entrer une seule adresse e-mail ou une liste d'adresses e-mail délimitée par des virgules. Comme le service NMS ne confirme pas le succès ou l'échec lors de l'envoi d'un e-mail de test, vous devez être en mesure de vérifier la boîte de réception du destinataire du test.

- b. Sélectionnez Envoyer E-mail test.
- 6. Cliquez sur appliquer les modifications.

Les paramètres du serveur de messagerie SMTP sont enregistrés. Si vous avez saisi des informations pour un e-mail de test, cet e-mail est envoyé. Les e-mails de test sont immédiatement envoyés au serveur de messagerie et ne sont pas envoyés via la file d'attente de notifications. Dans un système avec plusieurs nœuds d'administration, chaque nœud d'administration envoie un e-mail. La réception de l'e-mail de test confirme que les paramètres de votre serveur de messagerie SMTP sont corrects et que le service NMS se connecte avec succès au serveur de messagerie. Un problème de connexion entre le service NMS et le serveur de messagerie déclenche l'alarme DES MINUTES héritées (état de notification NMS) au niveau de gravité mineure.

## Informations associées

## "Administrer StorageGRID"

## Création de modèles d'e-mails d'alarme (système hérité)

Les modèles de courrier électronique vous permettent de personnaliser l'en-tête, le pied de page et l'objet d'une notification d'alarme existante. Vous pouvez utiliser des modèles d'e-mails pour envoyer des notifications uniques contenant le même corps de texte à différentes listes de diffusion.

## Ce dont vous avez besoin

- Vous devez être connecté à Grid Manager à l'aide d'un navigateur pris en charge.
- · Vous devez disposer d'autorisations d'accès spécifiques.

## Description de la tâche

Utilisez ces paramètres pour définir les modèles d'e-mails utilisés pour les notifications d'alarme héritées. Ces paramètres ne sont pas utilisés pour les notifications d'alerte.

Différentes listes de diffusion peuvent nécessiter des informations de contact différentes. Les modèles n'incluent pas le corps du message électronique.

## Étapes

- 1. Sélectionnez support > alarmes (hérité) > Configuration des e-mails existants.
- 2. Dans le menu E-mail, sélectionnez modèles.
- 3. Cliquez sur Modifier\* 🥢 (Ou \*Insérer 🚹 s'il ne s'agit pas du premier modèle).

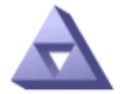

Email Templates Updated: 2018-03-17 11:21:54 PDT

## Template (0 - 0 of 0)

| Template<br>Name | Subject Prefix | Header          | Footer    | Actions     |
|------------------|----------------|-----------------|-----------|-------------|
| Template One     | Notifications  | All Email Lists | From SGWS | <b>/</b> @Q |
| Show 50 💌 R      | Records Per Pa | ge Refresh      |           |             |

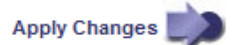

4. Dans la nouvelle ligne, ajoutez ce qui suit :

| Élément            | Description                                                                                                    |
|--------------------|----------------------------------------------------------------------------------------------------|
| Nom du modèle      | Nom unique utilisé pour identifier le modèle. Les noms de modèles ne peuvent pas être dupliqués.                                                                                                    |
| Préfixe de l'objet | Facultatif. Préfixe qui apparaîtra au début de la<br>ligne d'objet d'un e-mail. Les préfixes peuvent être<br>utilisés pour configurer facilement les filtres d'e-mail<br>et organiser les notifications.                                        |
| En-tête            | Facultatif. Texte d'en-tête qui apparaît au début du<br>corps du message électronique. Le texte d'en-tête<br>peut être utilisé pour prégérer le contenu de l'e-mail<br>avec des informations telles que le nom et l'adresse<br>de l'entreprise. |

| Élément      | Description                                                                                                    |
|--------------|----------------------------------------------------------------------------------------------------|
| Pied de page | Facultatif. Texte de pied de page qui apparaît à la<br>fin du corps de l'e-mail. Le texte du pied de page<br>peut être utilisé pour fermer l'e-mail avec des<br>informations de rappel telles qu'un numéro de<br>téléphone de contact ou un lien vers un site Web. |

## 5. Cliquez sur appliquer les modifications.

Un nouveau modèle pour les notifications est ajouté.

## Création de listes de diffusion pour les notifications d'alarme (système hérité)

Les listes de diffusion vous permettent d'avertir les destinataires lorsqu'une alarme héritée est déclenchée ou lorsqu'un état de service change. Vous devez créer au moins une liste de diffusion pour pouvoir envoyer des notifications par e-mail d'alarme. Pour envoyer une notification à un seul destinataire, créez une liste de diffusion avec une adresse e-mail.

## Ce dont vous avez besoin

- Vous devez être connecté à Grid Manager à l'aide d'un navigateur pris en charge.
- · Vous devez disposer d'autorisations d'accès spécifiques.
- Si vous souhaitez spécifier un modèle de courrier électronique pour la liste de diffusion (en-tête personnalisé, pied de page et ligne d'objet), vous devez avoir déjà créé le modèle.

## Description de la tâche

Utilisez ces paramètres pour définir les listes de diffusion utilisées pour les notifications par e-mail d'alarme héritées. Ces paramètres ne sont pas utilisés pour les notifications d'alerte.

## Étapes

- 1. Sélectionnez support > alarmes (hérité) > Configuration des e-mails existants.
- 2. Dans le menu E-mail, sélectionnez listes.
- 3. Cliquez sur **Modifier** 🥢 (Ou **Insérer** 🚹 s'il ne s'agit pas de la première liste de diffusion).

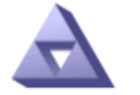

## Email Lists Updated: 2016-03-17 11:56:24 PDT

Lists (0 - 0 of 0)

| Group Name                 | Recipients | Template | Actions |
|----------------------------|------------|----------|---------|
|                            |            | •        | /+B     |
| Show 50 - Records Per Page | Refresh    |          |         |

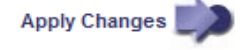

4. Dans la nouvelle ligne, ajoutez les éléments suivants :

| Élément       | Description                                                                                                    |
|---------------|----------------------------------------------------------------------------------------------------|
| Nom du groupe | Nom unique utilisé pour identifier la liste de<br>diffusion. Les noms de listes de diffusion ne<br>peuvent pas être dupliqués.                                                                                                    |
|               | <b>Remarque :</b> si vous modifiez le nom d'une liste de<br>diffusion, le changement n'est pas propagé aux<br>autres emplacements qui utilisent le nom de la liste<br>de diffusion. Vous devez mettre à jour<br>manuellement toutes les notifications configurées<br>pour utiliser le nouveau nom de liste de diffusion. |
| Destinataires | Une seule adresse e-mail, une liste de diffusion<br>précédemment configurée ou une liste délimitée par<br>des virgules d'adresses e-mail et de listes de<br>diffusion auxquelles les notifications seront<br>envoyées.                                                                                                   |
|               | <b>Remarque :</b> si une adresse e-mail appartient à plusieurs listes de diffusion, une seule notification par e-mail est envoyée lorsqu'un événement de déclenchement de notification se produit.                                                                                                    |
| Modèle        | Vous pouvez également sélectionner un modèle de<br>courrier électronique pour ajouter un en-tête, un<br>pied de page et une ligne d'objet uniques aux<br>notifications envoyées à tous les destinataires de<br>cette liste de diffusion.                                                                                 |

## 5. Cliquez sur appliquer les modifications.

Une nouvelle liste de diffusion est créée.

## Informations associées

"Création de modèles d'e-mails d'alarme (système hérité)"

## Configuration des notifications par e-mail pour les alarmes (système hérité)

Pour recevoir des notifications par e-mail pour le système d'alarme existant, les destinataires doivent être membres d'une liste de diffusion et cette liste doit être ajoutée à la page Notifications. Les notifications sont configurées pour envoyer des e-mails aux destinataires uniquement lorsqu'une alarme avec un niveau de gravité spécifié est déclenchée ou lorsqu'un état de service change. Ainsi, les destinataires ne reçoivent que les notifications dont ils ont besoin.

## Ce dont vous avez besoin

- Vous devez être connecté à Grid Manager à l'aide d'un navigateur pris en charge.
- Vous devez disposer d'autorisations d'accès spécifiques.
- Vous devez avoir configuré une liste d'e-mails.

## Description de la tâche

Utilisez ces paramètres pour configurer les notifications pour les alarmes héritées. Ces paramètres ne sont pas utilisés pour les notifications d'alerte.

Si une adresse e-mail (ou une liste) appartient à plusieurs listes de diffusion, une seule notification par e-mail est envoyée lorsqu'un événement de déclenchement de notification se produit. Par exemple, un groupe d'administrateurs au sein de votre organisation peut être configuré pour recevoir des notifications pour toutes les alarmes, quelle que soit leur gravité. Un autre groupe peut uniquement exiger des notifications pour les alarmes dont la gravité est critique. Vous pouvez appartenir aux deux listes. Si une alarme critique est déclenchée, vous ne recevez qu'une seule notification.

## Étapes

- 1. Sélectionnez support > alarmes (hérité) > Configuration des e-mails existants.
- 2. Dans le menu E-mail, sélectionnez Notifications.
- 3. Cliquez sur Modifier 🥢 (Ou Insérer 📳 s'il ne s'agit pas de la première notification).
- 4. Sous liste de courrier électronique, sélectionnez la liste de diffusion.
- 5. Sélectionnez un ou plusieurs niveaux de gravité d'alarme et États de service.
- 6. Cliquez sur appliquer les modifications.

Des notifications sont envoyées à la liste de diffusion lorsque des alarmes avec le niveau de gravité d'alarme ou l'état de service sélectionné sont déclenchées ou modifiées.

## Informations associées

"Création de listes de diffusion pour les notifications d'alarme (système hérité)"

## "Types de notifications d'alarme (système hérité)"

## Suppression des notifications d'alarme pour une liste de diffusion (système existant)

Vous pouvez supprimer les notifications d'alarme pour une liste de diffusion lorsque vous ne souhaitez plus que la liste de diffusion reçoive des notifications relatives aux alarmes. Par exemple, vous pouvez supprimer les notifications relatives aux alarmes existantes après avoir été passé à l'aide des notifications par e-mail d'alerte.

## Ce dont vous avez besoin

- Vous devez être connecté à Grid Manager à l'aide d'un navigateur pris en charge.
- Vous devez disposer d'autorisations d'accès spécifiques.

Utilisez ces paramètres pour supprimer les notifications par e-mail pour l'ancien système d'alarme. Ces paramètres ne s'appliquent pas aux notifications par e-mail d'alerte.

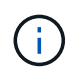

Bien que le système d'alarme existant continue d'être pris en charge, le système d'alerte offre des avantages significatifs et est plus facile à utiliser.

## Étapes

- 1. Sélectionnez support > alarmes (hérité) > Configuration des e-mails existants.
- 2. Dans le menu E-mail, sélectionnez Notifications.
- 3. Cliquez sur **Modifier** an regard de la liste de diffusion pour laquelle vous souhaitez supprimer les notifications.
- 4. Sous Supprimer, cochez la case en regard de la liste de diffusion que vous souhaitez supprimer ou

sélectionnez **Supprimer** en haut de la colonne pour supprimer toutes les listes de diffusion.

5. Cliquez sur appliquer les modifications.

Les notifications d'alarme héritées sont supprimées pour les listes d'envoi sélectionnées.

## Suppression des notifications par e-mail à l'échelle du système

Vous pouvez bloquer la capacité du système StorageGRID à envoyer des notifications par e-mail pour les alarmes héritées et les messages AutoSupport déclenchés par des événements.

## Ce dont vous avez besoin

- Vous devez être connecté à Grid Manager à l'aide d'un navigateur pris en charge.
- · Vous devez disposer d'autorisations d'accès spécifiques.

## Description de la tâche

Utilisez cette option pour supprimer les notifications par e-mail pour les alarmes héritées et les messages AutoSupport déclenchés par des événements.

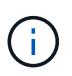

Cette option ne supprime pas les notifications par e-mail d'alerte. Elle ne supprime pas non plus les messages AutoSupport hebdomadaires ou déclenchés par l'utilisateur.

## Étapes

- 1. Sélectionnez Configuration > Paramètres système > Options d'affichage.
- 2. Dans le menu Options d'affichage, sélectionnez **Options**.
- 3. Sélectionnez Supprimer toutes les notifications.

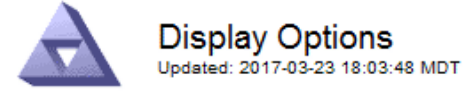

| Current Sender            | ADMIN-DC1-ADM1 |   |  |  |
|---------------------------|----------------|---|--|--|
|                           |                |   |  |  |
| Preferred Sender          | ADMIN-DC1-ADM1 | • |  |  |
| GUI Inactivity Timeout    | 900            |   |  |  |
| Notification Suppress All |                |   |  |  |

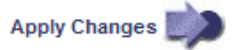

4. Cliquez sur appliquer les modifications.

La page Notifications (Configuration > Notifications) affiche le message suivant :

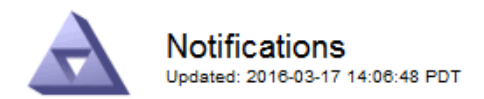

## All e-mail notifications are now suppressed.

## Notifications (0 - 0 of 0)

|                  | Suppress     | Severity Levels |       | Ser   | vice States |         |                          |                   |
|------------------|--------------|-----------------|-------|-------|-------------|---------|--------------------------|-------------------|
| E-mail List      |              | Notice          | Minor | Major | Critical    | Unknown | Administratively<br>Down | Actions           |
|                  | Γ            | Γ               | Γ     |       | Γ           |         | Γ                        | / <del>-</del> 00 |
| Show 50 - Record | s Per Page R | efresh          |       |       |             |         |                          |                   |

Apply Changes

## Informations associées

"Administrer StorageGRID"

## Informations sur le copyright

Copyright © 2024 NetApp, Inc. Tous droits réservés. Imprimé aux États-Unis. Aucune partie de ce document protégé par copyright ne peut être reproduite sous quelque forme que ce soit ou selon quelque méthode que ce soit (graphique, électronique ou mécanique, notamment par photocopie, enregistrement ou stockage dans un système de récupération électronique) sans l'autorisation écrite préalable du détenteur du droit de copyright.

Les logiciels dérivés des éléments NetApp protégés par copyright sont soumis à la licence et à l'avis de nonresponsabilité suivants :

CE LOGICIEL EST FOURNI PAR NETAPP « EN L'ÉTAT » ET SANS GARANTIES EXPRESSES OU TACITES, Y COMPRIS LES GARANTIES TACITES DE QUALITÉ MARCHANDE ET D'ADÉQUATION À UN USAGE PARTICULIER, QUI SONT EXCLUES PAR LES PRÉSENTES. EN AUCUN CAS NETAPP NE SERA TENU POUR RESPONSABLE DE DOMMAGES DIRECTS, INDIRECTS, ACCESSOIRES, PARTICULIERS OU EXEMPLAIRES (Y COMPRIS L'ACHAT DE BIENS ET DE SERVICES DE SUBSTITUTION, LA PERTE DE JOUISSANCE, DE DONNÉES OU DE PROFITS, OU L'INTERRUPTION D'ACTIVITÉ), QUELLES QU'EN SOIENT LA CAUSE ET LA DOCTRINE DE RESPONSABILITÉ, QU'IL S'AGISSE DE RESPONSABILITÉ CONTRACTUELLE, STRICTE OU DÉLICTUELLE (Y COMPRIS LA NÉGLIGENCE OU AUTRE) DÉCOULANT DE L'UTILISATION DE CE LOGICIEL, MÊME SI LA SOCIÉTÉ A ÉTÉ INFORMÉE DE LA POSSIBILITÉ DE TELS DOMMAGES.

NetApp se réserve le droit de modifier les produits décrits dans le présent document à tout moment et sans préavis. NetApp décline toute responsabilité découlant de l'utilisation des produits décrits dans le présent document, sauf accord explicite écrit de NetApp. L'utilisation ou l'achat de ce produit ne concède pas de licence dans le cadre de droits de brevet, de droits de marque commerciale ou de tout autre droit de propriété intellectuelle de NetApp.

Le produit décrit dans ce manuel peut être protégé par un ou plusieurs brevets américains, étrangers ou par une demande en attente.

LÉGENDE DE RESTRICTION DES DROITS : L'utilisation, la duplication ou la divulgation par le gouvernement sont sujettes aux restrictions énoncées dans le sous-paragraphe (b)(3) de la clause Rights in Technical Data-Noncommercial Items du DFARS 252.227-7013 (février 2014) et du FAR 52.227-19 (décembre 2007).

Les données contenues dans les présentes se rapportent à un produit et/ou service commercial (tel que défini par la clause FAR 2.101). Il s'agit de données propriétaires de NetApp, Inc. Toutes les données techniques et tous les logiciels fournis par NetApp en vertu du présent Accord sont à caractère commercial et ont été exclusivement développés à l'aide de fonds privés. Le gouvernement des États-Unis dispose d'une licence limitée irrévocable, non exclusive, non cessible, non transférable et mondiale. Cette licence lui permet d'utiliser uniquement les données relatives au contrat du gouvernement des États-Unis d'après lequel les données lui ont été fournies ou celles qui sont nécessaires à son exécution. Sauf dispositions contraires énoncées dans les présentes, l'utilisation, la divulgation, la reproduction, la modification, l'exécution, l'affichage des données sont interdits sans avoir obtenu le consentement écrit préalable de NetApp, Inc. Les droits de licences du Département de la Défense du gouvernement des États-Unis se limitent aux droits identifiés par la clause 252.227-7015(b) du DFARS (février 2014).

## Informations sur les marques commerciales

NETAPP, le logo NETAPP et les marques citées sur le site http://www.netapp.com/TM sont des marques déposées ou des marques commerciales de NetApp, Inc. Les autres noms de marques et de produits sont des marques commerciales de leurs propriétaires respectifs.